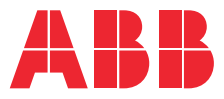

# **Gebruikershandleiding** Terra AC

© Copyright 2021 ABB. Alle rechten voorbehouden.

# Copyright

Alle rechten op auteursrechten, geregistreerde handelsmerken en handelsmerken berusten bij hun respectievelijke eigenaren. Copyright <sup>®</sup> ABB EV Infrastructure. Alle rechten voorbehouden.

# Inhoudsopgave

| 1 | Ove  | r dit document                                   | 6 |
|---|------|--------------------------------------------------|---|
|   | 1.1  | Functie van dit document                         | 6 |
|   | 1.2  | Doelgroep                                        | 6 |
|   | 1.3  | Revisiegeschiedenis                              | 6 |
|   | 1.4  | Taal                                             | 6 |
|   | 1.5  | Afbeeldingen                                     | 6 |
|   | 1.6  | Meeteenheden                                     | 6 |
|   | 1.7  | Typografische conventies                         | 6 |
|   | 1.8  | Gebruik van dit document                         | 7 |
|   | 1.9  | Algemene symbolen en signaalwoorden              | 7 |
|   | 1.10 | Speciale symbolen voor waarschuwingen en gevaren | 8 |
|   | 1.11 | Gerelateerde documenten                          | 8 |
|   | 1.12 | Fabrikant en contactgegevens                     | 9 |
|   | 1.13 | Afkortingen                                      | 9 |
|   | 1.14 | Terminologie                                     |   |
|   | 1.15 | Oriëntatieafspraken                              |   |
|   |      | •                                                |   |

| Besc | hrijvin | g                                                           | 12 |
|------|---------|-------------------------------------------------------------|----|
| 2.1  | Korte k | ><br>peschrijving                                           | 12 |
| 2.2  | Beoog   | d gebruik                                                   | 12 |
| 2.3  | Typepl  | aat (IEC-portfolio)                                         | 12 |
| 2.4  | Typepl  | aat (UL-portfolio)                                          | 13 |
| 2.5  | Overzi  | cht                                                         | 14 |
|      | 2.5.1   | Overzicht van het systeem                                   | 14 |
|      | 2.5.2   | Overzicht van de EVSE, buitenkant                           | 15 |
|      | 2.5.3   | Overzicht van de EVSE, binnenzijde (CE-model)               | 16 |
|      | 2.5.4   | Overzicht van de EVSE, binnenzijde (MID-model)              | 17 |
|      | 2.5.5   | Overzicht van de EVSE, binnenzijde (UL-model)               | 18 |
|      | 2.5.6   | Overzicht van de EVSE, binnenzijde (UL-model met display)   | 19 |
| 2.6  | Opties  |                                                             | 20 |
|      | 2.6.1   | Display                                                     | 20 |
|      | 2.6.2   | EV-laadkabel, Type 2                                        | 20 |
|      | 2.6.3   | Contactdoos, Type 2                                         | 21 |
|      | 2.6.4   | EV-laadkabel, Type 1(UL-portfolio)                          | 21 |
|      | 2.6.5   | Belastingsbeheer                                            | 21 |
| 2.7  | Contro  | ple-elementen                                               | 22 |
|      | 2.7.1   | LED-indicatoren                                             | 22 |
| 2.8  | Beschr  | ijving van de ChargerSync-app voor de EVSE                  | 23 |
|      | 2.8.1   | Algemene beschrijving van de lay-out van de ChargerSync-app | 24 |
|      | 2.8.2   | Algemene beschrijving van de knoppen en kleuren             | 24 |
|      |         |                                                             |    |

2

|     | 2.8.3    | Overzicht van de menu's                            | 25   |
|-----|----------|----------------------------------------------------|------|
|     | 2.8.4    | Fouten                                             | . 26 |
| 2.9 | Beschrij | ving van de displayschermen (optie)                | .26  |
|     | 2.9.1    | Opstartscherm                                      | . 26 |
|     | 2.9.2    | Scherm Stand-by/Niet in gebruik                    | 26   |
|     | 2.9.3    | Autorisatiescherm                                  | 27   |
|     | 2.9.4    | Scherm Voorbereiden op laden                       | 27   |
|     | 2.9.5    | Scherm Laden                                       | 27   |
|     | 2.9.6    | Scherm Laden voltooid                              | .28  |
|     | 2.9.7    | Berichten op het display bij detectie van een fout | 29   |
|     |          |                                                    |      |

| 3 | Veili | Veiligheid                                               |    |  |
|---|-------|----------------------------------------------------------|----|--|
|   | 3.1   | Aansprakelijkheid                                        |    |  |
|   | 3.2   | Verantwoordelijkheden voor de eigenaar                   |    |  |
|   | 3.3   | Persoonlijke beschermingsmiddelen                        | 31 |  |
|   | 3.4   | FCC-verklaring van overeenstemming                       | 31 |  |
|   | 3.5   | Industry Canada - verklaring van overeenstemming         | 32 |  |
|   | 3.6   | Algemene veiligheidsinstructies                          | 32 |  |
|   | 3.7   | Veiligheidsinstructies voor gebruik                      |    |  |
|   | 3.8   | Veiligheidsinstructies tijdens reiniging of onderhoud    |    |  |
|   | 3.9   | Tekens op de EVSE                                        |    |  |
|   | 3.10  | De EVSE of onderdelen van de EVSE afvoeren               |    |  |
|   | 3.11  | Speciale veiligheidsinstructies (UL-portfolio)           | 34 |  |
|   |       | 3.11.1 Belangrijke veiligheidsinstructies (UL-portfolio) |    |  |

| 4 | Bed | Bediening |                                        | 35 |
|---|-----|-----------|----------------------------------------|----|
|   | 4.1 | Voorbe    | ereiden voor gebruik                   | 35 |
|   | 4.2 | De EVS    | SE spanningsvrij maken                 | 35 |
|   | 4.3 | De EVS    | E op de ChargerSync-app aansluiten     | 35 |
|   | 4.4 | Een laa   | adsessie starten                       | 36 |
|   |     | 4.4.1     | EVSE met een EV-laadkabel              |    |
|   |     | 4.4.2     | EVSE met een contactdoos               |    |
|   | 4.5 | De EV a   | activeren als deze niet beschikbaar is |    |
|   |     | 4.5.1     | De EV activeren (EVSE zonder display)  |    |
|   |     | 4.5.2     | De EV activeren (EVSE met display)     |    |
|   | 4.6 | Een laa   | adsessie stoppen                       |    |
|   |     | 4.6.1     | EVSE met een EV-laadkabel              |    |
|   |     | 4.6.2     | EVSE met een contactdoos               |    |
|   | 4.7 | De EV-l   | laadkabel om de omkasting wikkelen     |    |
|   |     |           |                                        |    |

| 5 | Onderhoud en reiniging |                       |  |
|---|------------------------|-----------------------|--|
|   | 5.1                    | Onderhoudsschema      |  |
|   | 5.2                    | De behuizing reinigen |  |

|   | 5.3                         | De beł                                                               | nuizing controleren                             | 40 |
|---|-----------------------------|----------------------------------------------------------------------|-------------------------------------------------|----|
| 6 | Pro                         | blemen                                                               | oplossen                                        | 41 |
|   | 6.1                         | Proced                                                               | -<br>dures voor het oplossen van problemen      | 41 |
|   | 6.2                         | Tabel                                                                | voor het oplossen van problemen (IEC-portfolio) | 41 |
|   | 6.3                         | Tabel                                                                | voor het oplossen van problemen (UL-portfolio)  |    |
|   | 6.4                         | Maako                                                                | de EVSE spanningsvrij                           | 47 |
| 7 | Tecl                        | hnische                                                              | e gegevens                                      | 48 |
|   | 7.1                         | EVSE-1                                                               | <br>                                            | 48 |
|   | 7.2                         | Algem                                                                | ene specificaties                               |    |
|   | 7.3                         | Meterspecificaties voor een MID-gecertificeerde EVSE (IEC-portfolio) |                                                 |    |
|   | 7.4                         | Omgevingsomstandigheden                                              |                                                 | 50 |
|   | 7.5                         | Geluidsniveau                                                        |                                                 | 50 |
|   | 7.6                         | Afmet                                                                | ingen                                           | 51 |
|   |                             | 7.6.1                                                                | AC-ingang met contactdoos, kabel type 2         | 51 |
|   |                             | 7.6.2                                                                | AC-ingang met EV-laadkabel                      | 52 |
|   |                             | 7.6.3                                                                | Ruimtevereisten voor installatie                | 52 |
|   | 7.7                         | Specif                                                               | icaties AC-ingang                               | 53 |
|   |                             | 7.7.1                                                                | Algemene specificaties                          | 53 |
|   |                             | 7.7.2                                                                | Specificaties AC-ingang (IEC-portfolio)         | 53 |
|   |                             | 7.7.3                                                                | Specificaties AC-ingang (UL-portfolio)          | 54 |
|   | 7.8                         | Specif                                                               | icaties AC-uitgang                              | 54 |
|   |                             | 7.8.1                                                                | Specificaties AC-uitgang (IEC-portfolio)        |    |
|   |                             | 7.8.2                                                                | Specificaties AC-uitgang (UL-portfolio)         |    |
|   | 7.9 Reinigingsspecificaties |                                                                      | ingsspecificaties                               | 54 |

# 1 Over dit document

#### 1.1 Functie van dit document

Het document is alleen van toepassing op deze EVSE (Terra AC), inclusief de varianten en opties die worden vermeld in paragraaf 7.1. Het document bevat de informatie die nodig is om de volgende taken uit te voeren:

- De EVSE gebruiken
- Basisonderhoudstaken uitvoeren

#### 1.2 Doelgroep

Het document is bedoeld voor de eigenaar van de EVSE. Voor een beschrijving van de verantwoordelijkheden van de eigenaar, zie paragraaf 3.2.

#### **1.3** Revisiegeschiedenis

| Versie | Datum      | Beschrijving                                       |  |
|--------|------------|----------------------------------------------------|--|
| 001    | Maart 2020 | Eerste versie                                      |  |
| 002    | April 2021 | April 2021 Complete herziening van<br>het document |  |

#### 1.4 Taal

De in dit document opgenomen instructies zijn in het Engels (EN-US). Alle overige taalversies en vertalingen zijn vertalingen van de oorspronkelijke instructies.

#### 1.5 Afbeeldingen

Het is niet altijd mogelijk om de configuratie van uw EVSE te weer te geven. In de afbeeldingen in dit document wordt een standaardconfiguratie weergegeven. Ze zijn alleen ter instructie en beschrijving.

#### 1.6 Meeteenheden

SI-meeteenheden (metrisch systeem) worden gebruikt. Indien nodig worden in het document andere eenheden tussen haakjes () of in afzonderlijke kolommen in tabellen weergegeven.

### 1.7 Typografische conventies

De lijsten en stappen in procedures hebben nummers (123) of letters (abc) als de volgorde belangrijk is.

#### 1.8 Gebruik van dit document

- 1. Zorg ervoor dat u de structuur en inhoud van dit document kent.
- 2. Lees het hoofdstuk Veiligheid en zorg ervoor dat u alle instructies kent.
- 3. Voer de procedures volledig en in de juiste volgorde uit.
- 4. Bewaar het document op een veilige locatie waar u gemakkelijk bij kunt. Dit document vormt een onderdeel van de EVSE.

### 1.9 Algemene symbolen en signaalwoorden

| Signaalwoord | Beschrijving                                                                                        | Symbool             |
|--------------|----------------------------------------------------------------------------------------------------|---------------------|
| Gevaar       | Als u de instructie niet opvolgt, kan dit<br>leiden tot letsel of overlijden.                       | Zie paragraaf 1.10. |
| Waarschuwing | Als u de instructie niet opvolgt, kan dit<br>leiden tot letsel.                                     | Zie paragraaf 1.10. |
| Voorzichtig  | Als u de instructie niet opvolgt, kan dit<br>leiden tot schade aan de EVSE of aan ei-<br>gendommen. |                     |
| Opmerking    | Een opmerking geeft meer gegevens,<br>om bijvoorbeeld de stappen makkelijker<br>te maken.           | i                   |
| -            | Informatie over de staat van de EVSE<br>voordat u de procedure start.                               |                     |
| -            | Vereisten voor personeel voor een proce-<br>dure.                                                   | <u>و</u> ې          |
| -            | Algemene veiligheidsinstructies voor een procedure.                                                 |                     |
| -            | Informatie over reserveonderdelen die<br>nodig zijn voor een procedure.                             |                     |
| -            | Informatie over ondersteunende appara-<br>tuur die nodig is voor een procedure.                     | ×                   |
| -            | Informatie over benodigdheden (ver-<br>bruiksartikelen) die nodig zijn voor een<br>procedure.       |                     |
| -            | Zorg ervoor dat de stroomtoevoer naar<br>de EVSE is uitgeschakeld.                                  |                     |

| Signaalwoord | Beschrijving                                                          | Symbool  |
|--------------|-----------------------------------------------------------------------|----------|
| -            | Volgens de lokale regels is elektrotechni-<br>sche expertise vereist. |          |
| -            | Wisselstroomtoevoer                                                   | $\frown$ |

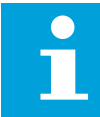

**Opmerking:** Het is mogelijk dat niet alle symbolen of signaalwoorden in dit document voorkomen.

#### 1.10

# Speciale symbolen voor waarschuwingen en gevaren

| Symbool | Soort risico                                                                        |
|---------|-------------------------------------------------------------------------------------|
|         | Algemeen risico                                                                     |
|         | Gevaarlijke spanning die tot gevaar op elektrocutie<br>leidt                        |
|         | Gevaar op pletten of beknelling van lichaamsdelen                                   |
|         | Draaiende onderdelen die tot beknelling kunnen leiden                               |
|         | <b>Opmerking:</b> Het is mogelijk dat niet alle symbolen in dit document voorkomen. |

### 1.11 Gerelateerde documenten

| Documentnaam                 | Doelgroep                    |
|------------------------------|------------------------------|
| Productgegevensblad          | Alle doelgroepen             |
| Installatiehandleiding       | Gekwalificeerde installateur |
| Gebruikershandleiding        | Eigenaar                     |
| Conformiteitsverklaring (CE) | Alle doelgroepen             |

Alle gerelateerde documenten vindt u hier: https://new.abb.com/ev-charging/terra-ac-wallbox.

### 1.12 Fabrikant en contactgegevens

#### Fabrikant

ABB EV Infrastructure George Hintzenweg 81 3068 AX Rotterdam Nederland

#### Contactgegevens

ABB EV Infrastructure in uw land kan u ondersteuning bieden betreffende de EVSE. De contactgegevens vindt u hier: https://new.abb.com/ev-charging

#### 1.13 Afkortingen

| Afkorting | Definitie                                                                         |
|-----------|-----------------------------------------------------------------------------------|
| AC        | Wisselstroom                                                                      |
| CAN       | Controller area network                                                           |
| CPU       | Centrale verwerkingseenheid (Central processing unit)                             |
| DC        | Gelijkstroom                                                                      |
| EMC       | Elektromagnetische compatibiliteit                                                |
| EV        | Elektrisch voertuig                                                               |
| EVSE      | Laadstation van het elektrische voertuig (Electric vehi-<br>cle supply equipment) |
| MID       | Richtlijn meetinstrumenten (Measuring Instruments<br>Directive)                   |
| NFC       | Near field communication                                                          |
| NoBo      | Notified Body                                                                     |
| ОСРР      | Open Charge Point Protocol                                                        |
| PE        | Randaarde                                                                         |
| PBM       | Persoonlijke Beschermingsmiddelen                                                 |
| RFID      | Radio frequency identification                                                    |

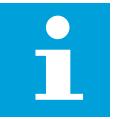

**Opmerking:** Het is mogelijk dat niet alle afkortingen in dit document voorkomen.

#### 1.14 Terminologie

| Begrip                             | Definitie                                                                                   |
|------------------------------------|---------------------------------------------------------------------------------------------|
| Netwerkcentrum van de<br>fabrikant | Faciliteit van de fabrikant om op afstand de correcte<br>werking van de EVSE te controleren |
| Behuizing                          | Omkasting van de EVSE, inclusief de componenten aan de binnenkant                           |

| Begrip                          | Definitie                                                                                                    |
|---------------------------------|----------------------------------------------------------------------------------------------------|
| Aannemer                        | Derde partij die de eigenaar of site-exploitant inhuurt<br>om technische, civiele en elektrische installatiewerk-<br>zaamheden uit te voeren                |
| Netaanbieder                    | Bedrijf dat verantwoordelijk is voor het transport en de distributie van elektriciteit                                                                      |
| Lokale regels                   | Alle regels die voor de EVSE gelden gedurende de ge-<br>hele levenscyclus van de EVSE. De lokale regels omvat-<br>ten ook de nationale wet- en regelgeving. |
| Open Charge Point Proto-<br>col | Open standaard voor communicatie met laadstations                                                                                                    |
| Eigenaar                        | Juridisch eigenaar van de EVSE                                                                                                    |
| Site-exploitant                 | Entiteit die verantwoordelijk is voor de dagelijkse con-<br>trole van de EVSE. De site-exploitant hoeft niet de ei-<br>genaar te zijn.                      |
| Gebruiker                       | Eigenaar van een EV, die de EVSE gebruikt om de EV op<br>te laden                                                                                           |

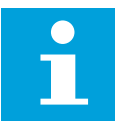

**Opmerking:** Het is mogelijk dat niet alle begrippen in dit document voorkomen.

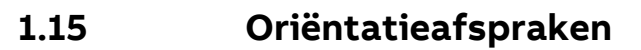

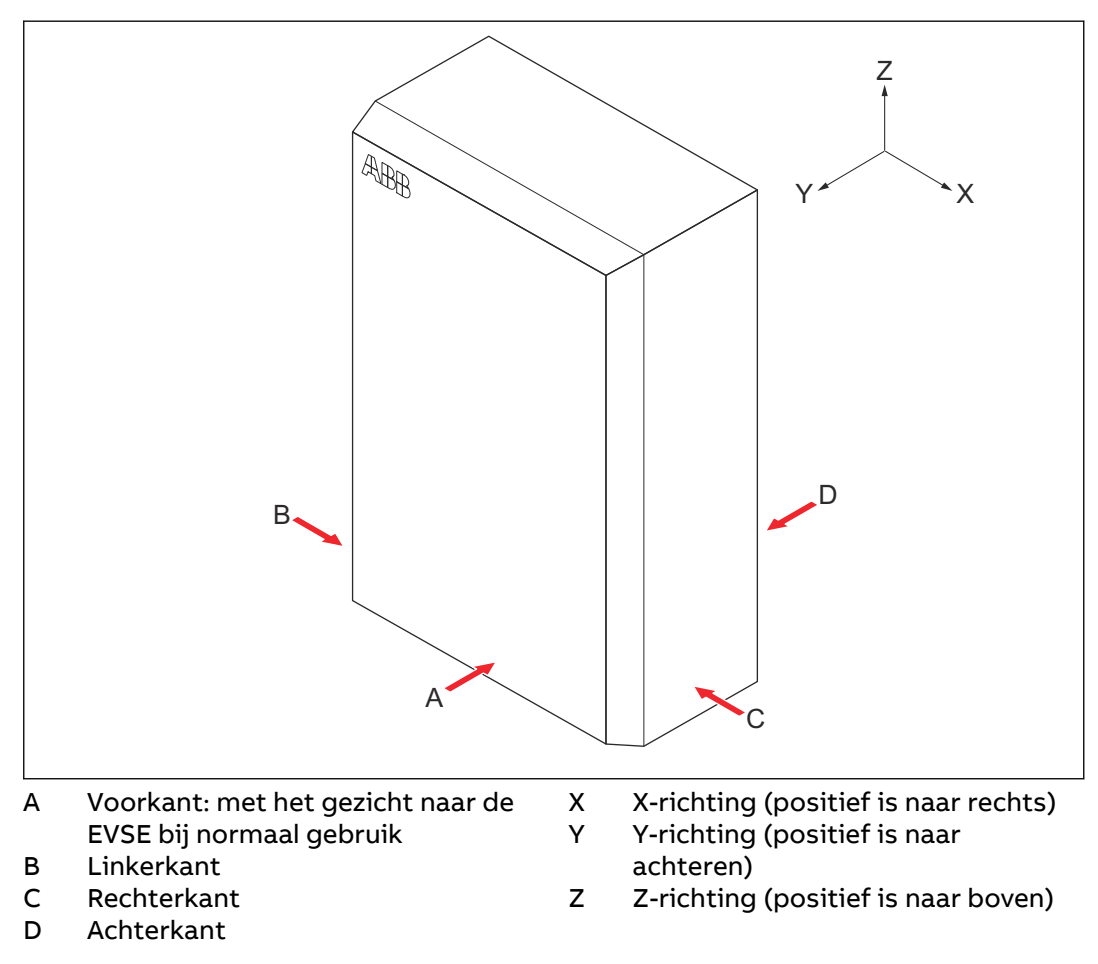

# 2 Beschrijving

### 2.1 Korte beschrijving

De EVSE (Terra AC) is een AC-laadstation dat u kunt gebruiken om elektriciteit aan een EV te leveren. De Terra AC biedt op maat gemaakte, intelligente en netwerklaadoplossingen voor uw bedrijf of huis. De EVSE kan verbinding maken met het internet via gsm, WiFi of LAN.

#### 2.2 Beoogd gebruik

De EVSE is bedoeld voor het opladen van elektrische voertuigen. De EVSE is bedoeld voor gebruik binnen of buiten.

De technische gegevens van de EVSE moeten voldoen aan de eigenschappen van het elektriciteitsnet, de omgevingsomstandigheden en de EV. Zie hoofdstuk 7. Gebruik de EVSE alleen met accessoires die door de fabrikant worden geleverd of die voldoen aan de lokale regels.

De EVSE AC-ingang is bedoeld voor een bedrade installatie die voldoet aan de toepasselijke nationale voorschriften.

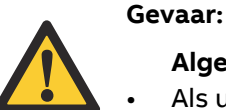

#### Algemeen risico

- Als u de EVSE op een andere manier gebruikt dan beschreven in de gerelateerde documenten, kan dit leiden tot overlijden, letsel en materiële schade.
- Gebruik de EVSE alleen zoals bedoeld.

### 2.3 Typeplaat (IEC-portfolio)

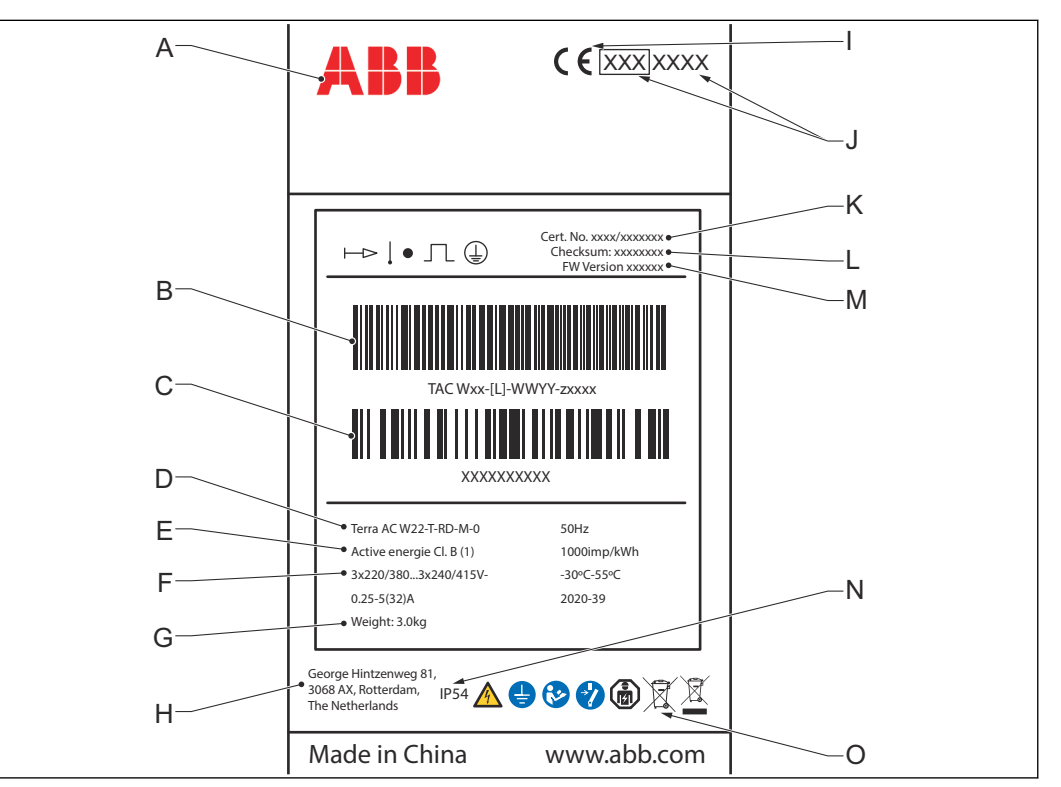

- A Merk
- B Barcode met het serienummer
- C Barcode met het onderdeelnummer van de EVSE
- D Productmodelnummer
- E MID-nauwkeurigheidsklasse
- F EVSE-classificatie
- G Gewicht van de EVSE
- H Adres van de fabrikant

- I CE-markering
- J MID-markering en nummer van de aangemelde instantie
- K Nummer van het MID-certificaat
- L Controlesom van de MID-software
- M FW-versie van de MID
- N IP-klasse
- O Verwijzing naar de handleiding

**Opmerking:** De gegevens in de afbeelding zijn slechts een voorbeeld. Zoek de typeplaat op uw EVSE om de toepasselijke gegevens te zien. Zie paragraaf 2.5.2.

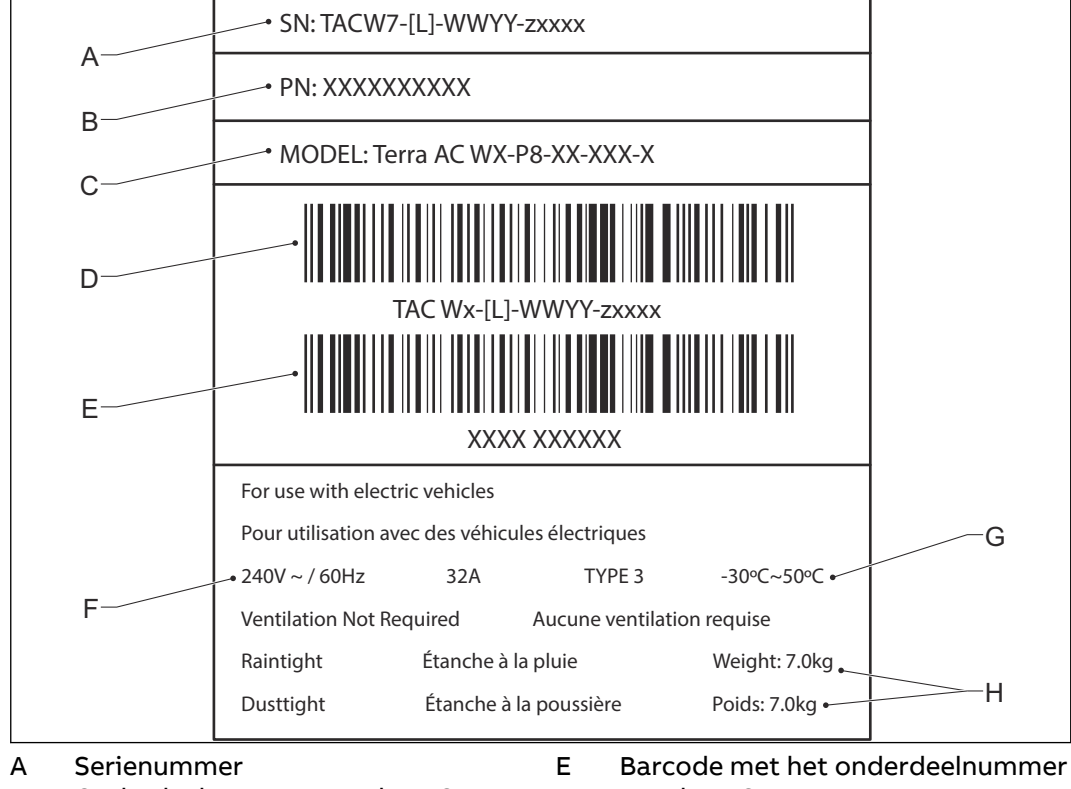

# 2.4 Typeplaat (UL-portfolio)

- B Onderdeelnummer van de EVSE
- C Productmodelnummer
- D Barcode met het serienummer van de EVSE
- van de EVSE Nominaal vermogen van de EVSE
- F Nominaal vermogen van de G Omgevingstemperatuur
- H Gewicht van de EVSE

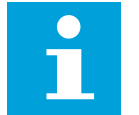

**Opmerking:** De gegevens in de afbeelding zijn slechts een voorbeeld. Zoek de typeplaat op uw EVSE om de toepasselijke gegevens te zien. Zie paragraaf 2.5.2.

### 2.5 Overzicht

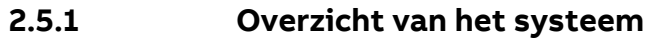

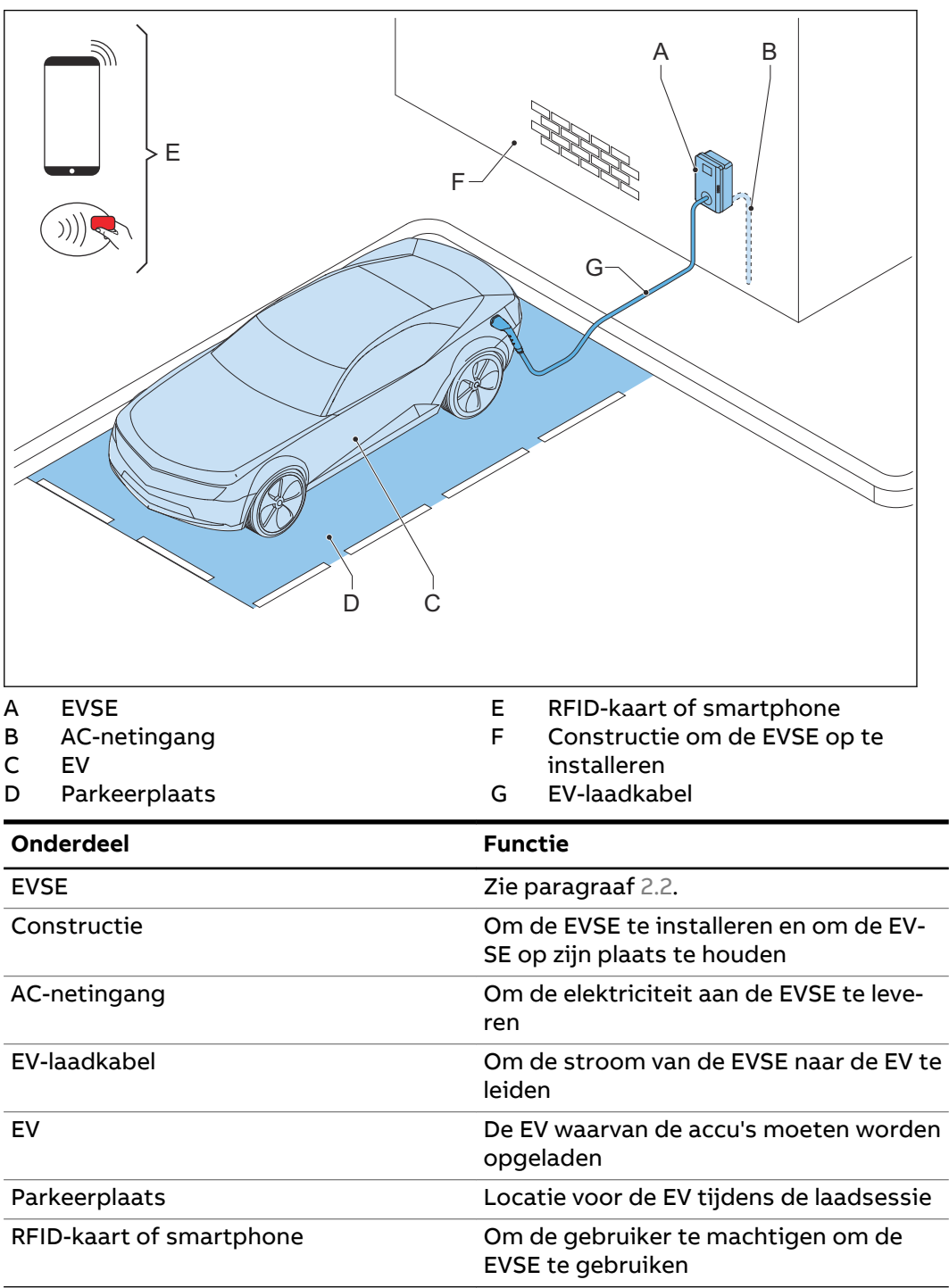

#### 2.5.2 Overzicht van de EVSE, buitenkant

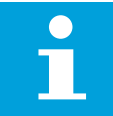

**Opmerking:** De afbeelding toont het EVSE-model zonder display.

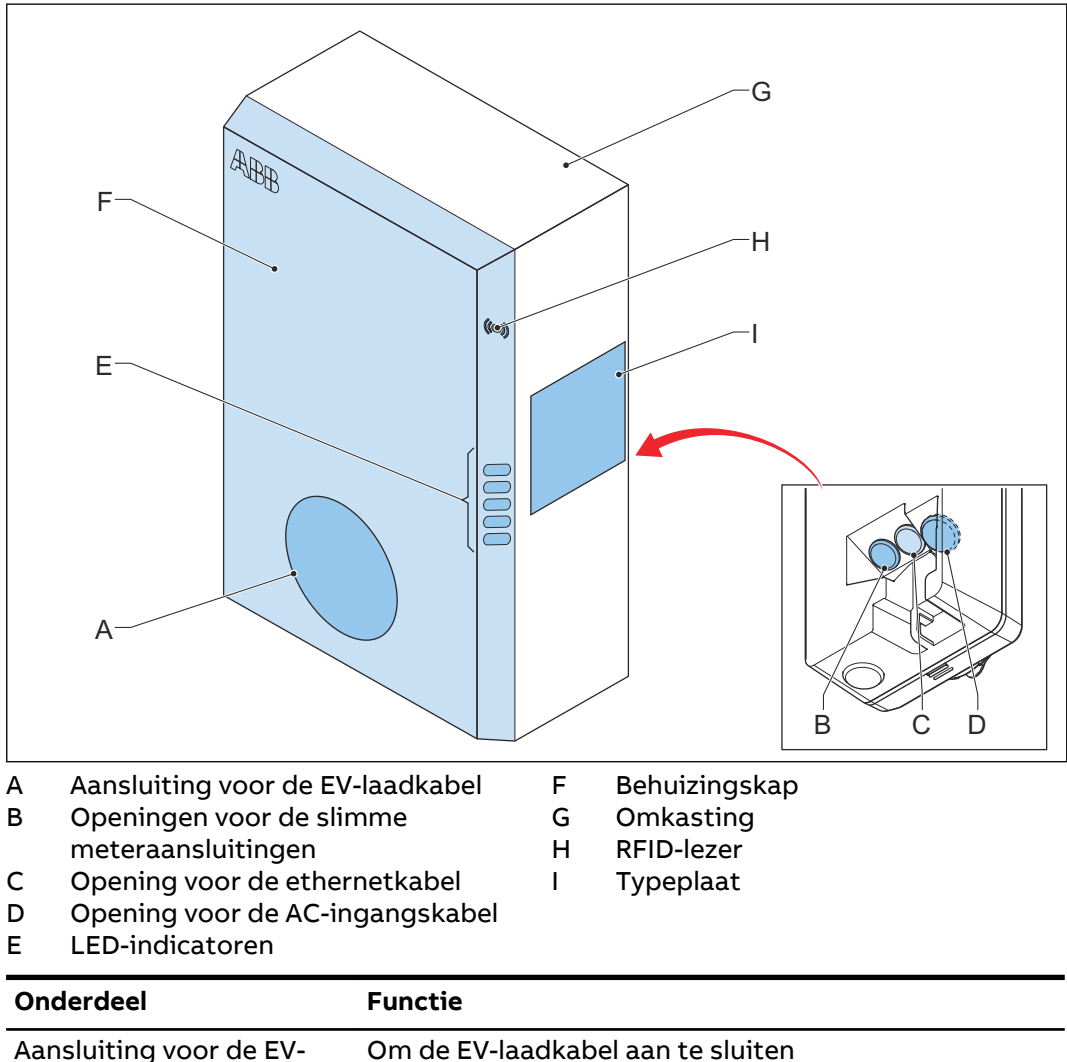

| Aansluiting voor de EV-<br>laadkabel | Om de EV-laadkabel aan te sluiten                                                                           |
|--------------------------------------|----------------------------------------------------------------------------------------------------|
| Openingen                            | Openingen voor de kabels die in de EVSE gaan                                                                |
| LED-indicatoren                      | Om de status van de EVSE en de laadsessie weer te geven Zie paragraaf 2.7.1.                                |
| Behuizingskap                        | Om te voorkomen dat een gebruiker toegang krijgt tot<br>de installatie- en onderhoudsonderdelen van de EVSE |
| Omkasting                            | Om de toegang voor onbekwame personen tot de bin-<br>nenkant van de EVSE te voorkomen                       |
| RFID-lezer                           | Om het starten of stoppen van een laadsessie met een<br>RFID-kaart te autoriseren                           |
| Typeplaat                            | Om de identificatiegegevens van de EVSE weer te geven. Zie paragraaf 2.3.                                   |
|                                      |                                                                                                    |

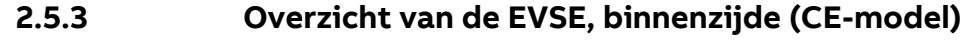

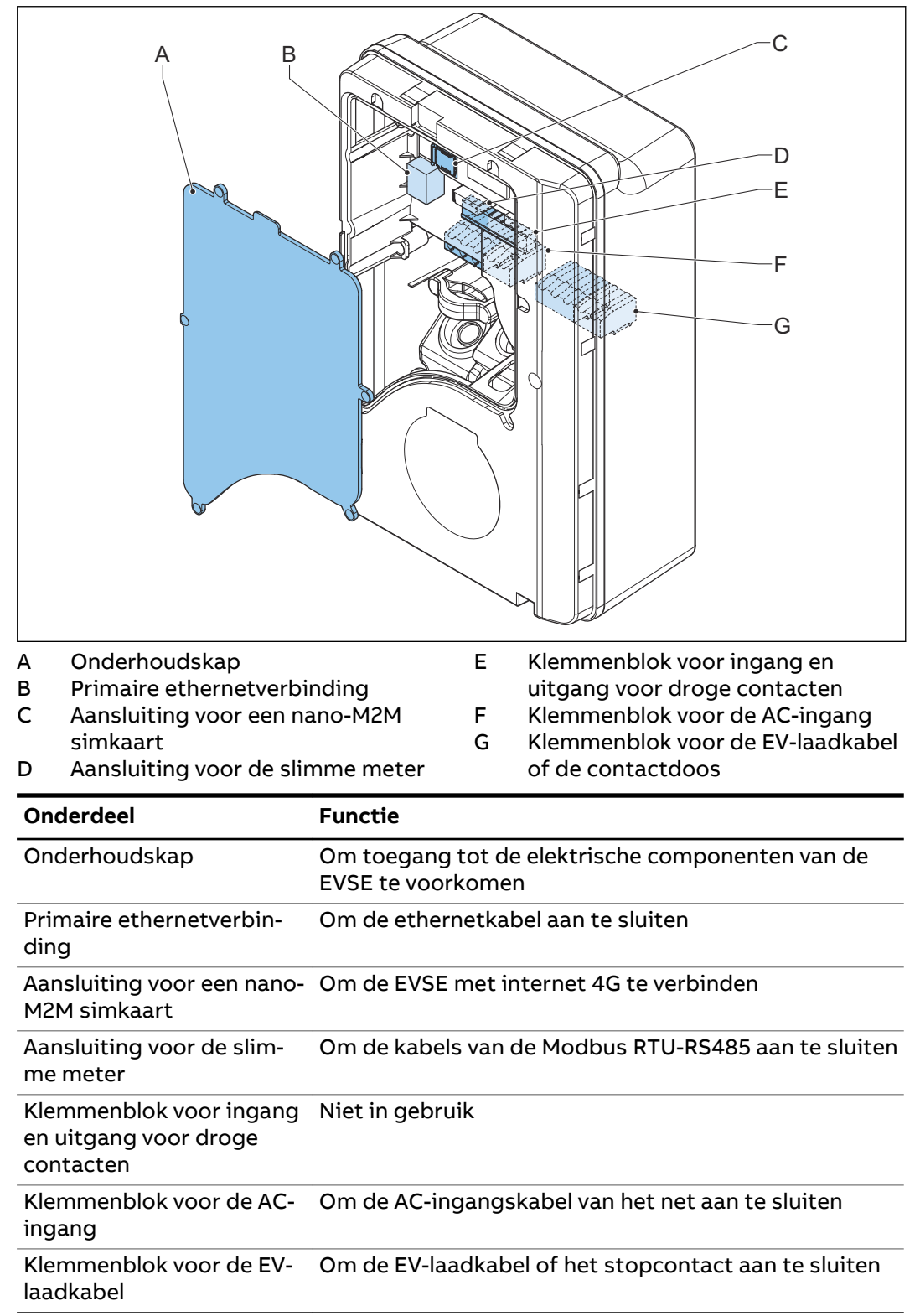

#### 2.5.4 Overzicht van de EVSE, binnenzijde (MID-model)

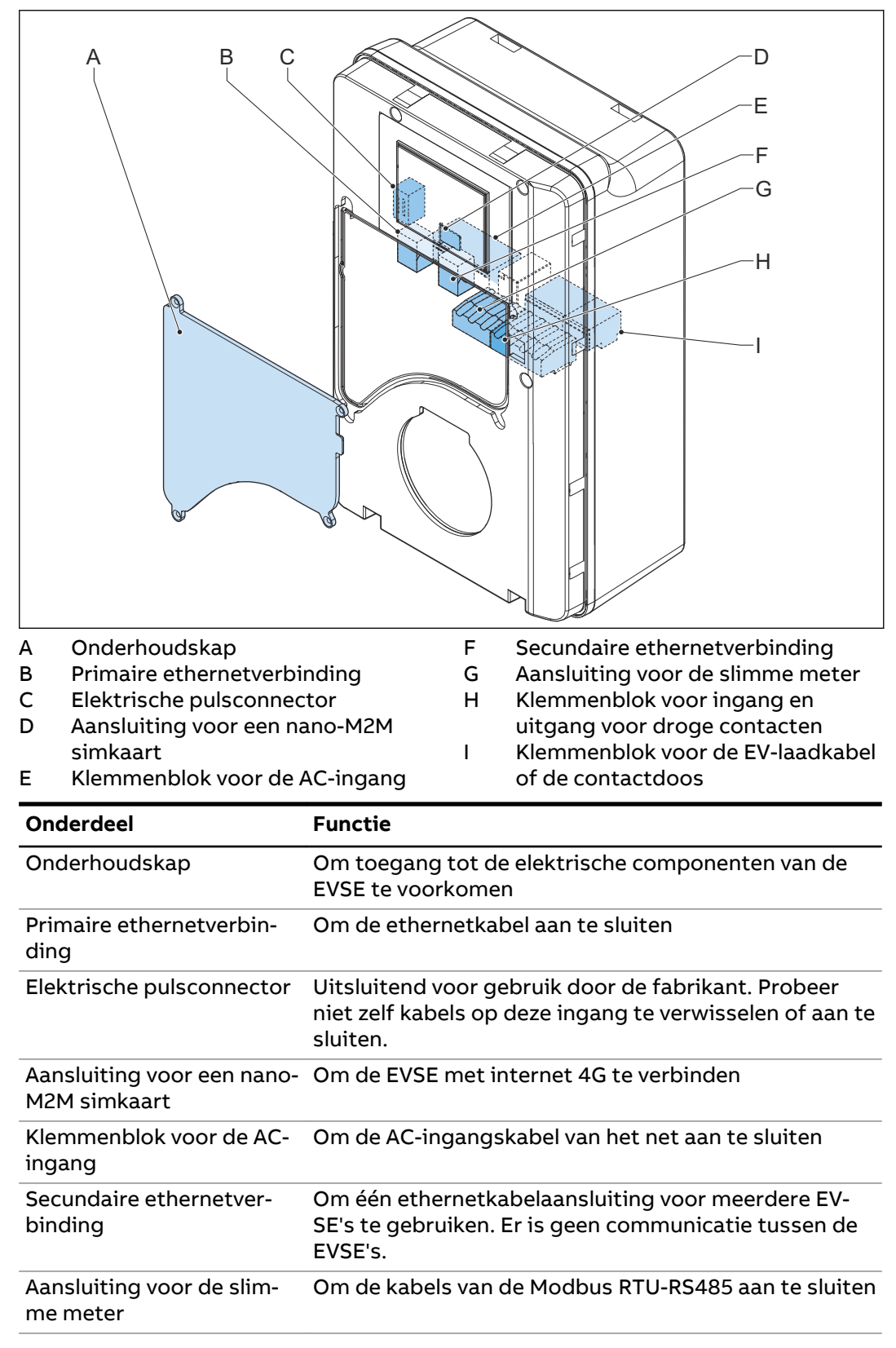

# OnderdeelFunctieKlemmenblok voor ingangNiet in gebruik

en uitgang voor droge contacten

Klemmenblok voor de EV- Om de EV-laadkabel of het stopcontact aan te sluiten laadkabel

### 2.5.5 Overzicht van de EVSE, binnenzijde (UL-model)

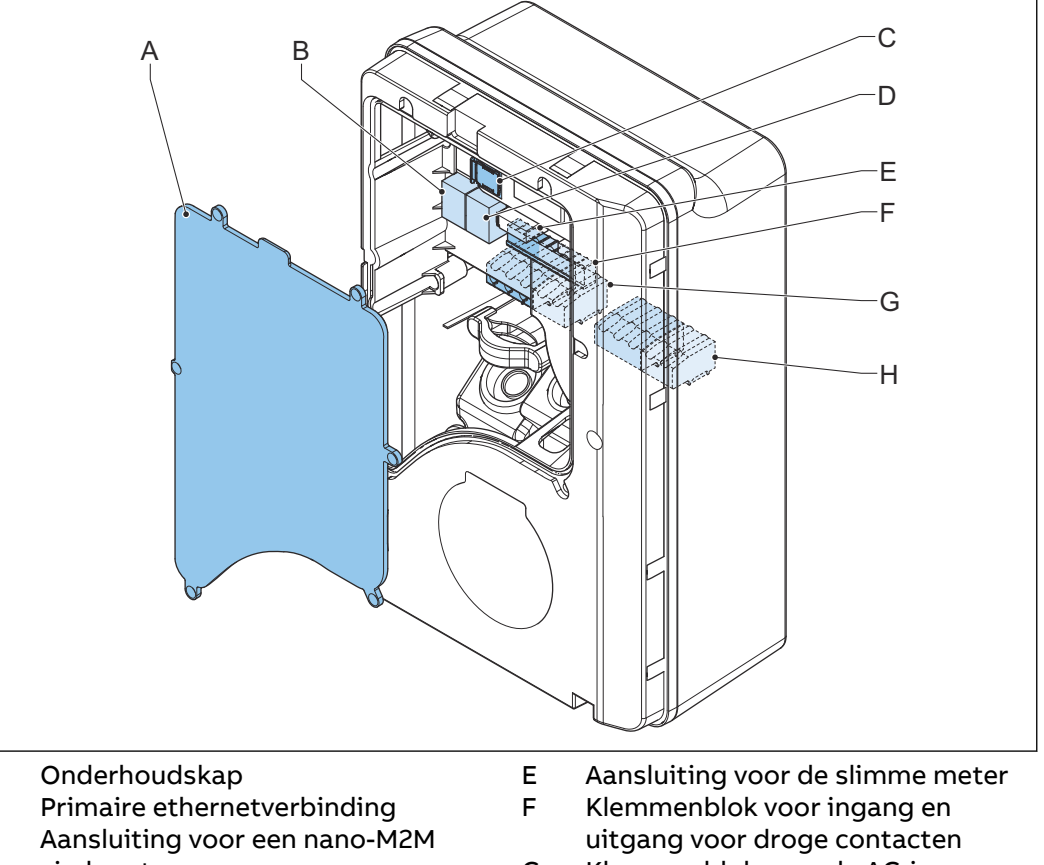

simkaart D Secundaire ethernetverbinding

A B

С

- G Klemmenblok voor de AC-ingangH Klemmenblok voor de EV-laadkabel
  - of de contactdoos

| Functie                                                                                                    |
|----------------------------------------------------------------------------------------------------|
| Om toegang tot de elektrische componenten van de<br>EVSE te voorkomen                                                |
| Om de ethernetkabel aan te sluiten                                                                                   |
| Om de EVSE met internet 4G te verbinden                                                                              |
| Om één ethernetkabelaansluiting voor meerdere EV-<br>SE's te gebruiken. Er is geen communicatie tussen de<br>EVSE's. |
| Om de kabels van de Modbus RTU-RS485 aan te sluiten                                                                  |
|                                                                                                    |

| Onderdeel                                                     | Functie                                              |
|---------------------------------------------------------------|------------------------------------------------------|
| Klemmenblok voor ingang<br>en uitgang voor droge<br>contacten | Niet in gebruik                                      |
| Klemmenblok voor de AC-<br>ingang                             | Om de AC-ingangskabel van het net aan te sluiten     |
| Klemmenblok voor de EV-<br>laadkabel of de contact-<br>doos   | Om de EV-laadkabel of het stopcontact aan te sluiten |

#### 2.5.6

#### Overzicht van de EVSE, binnenzijde (UL-model met display)

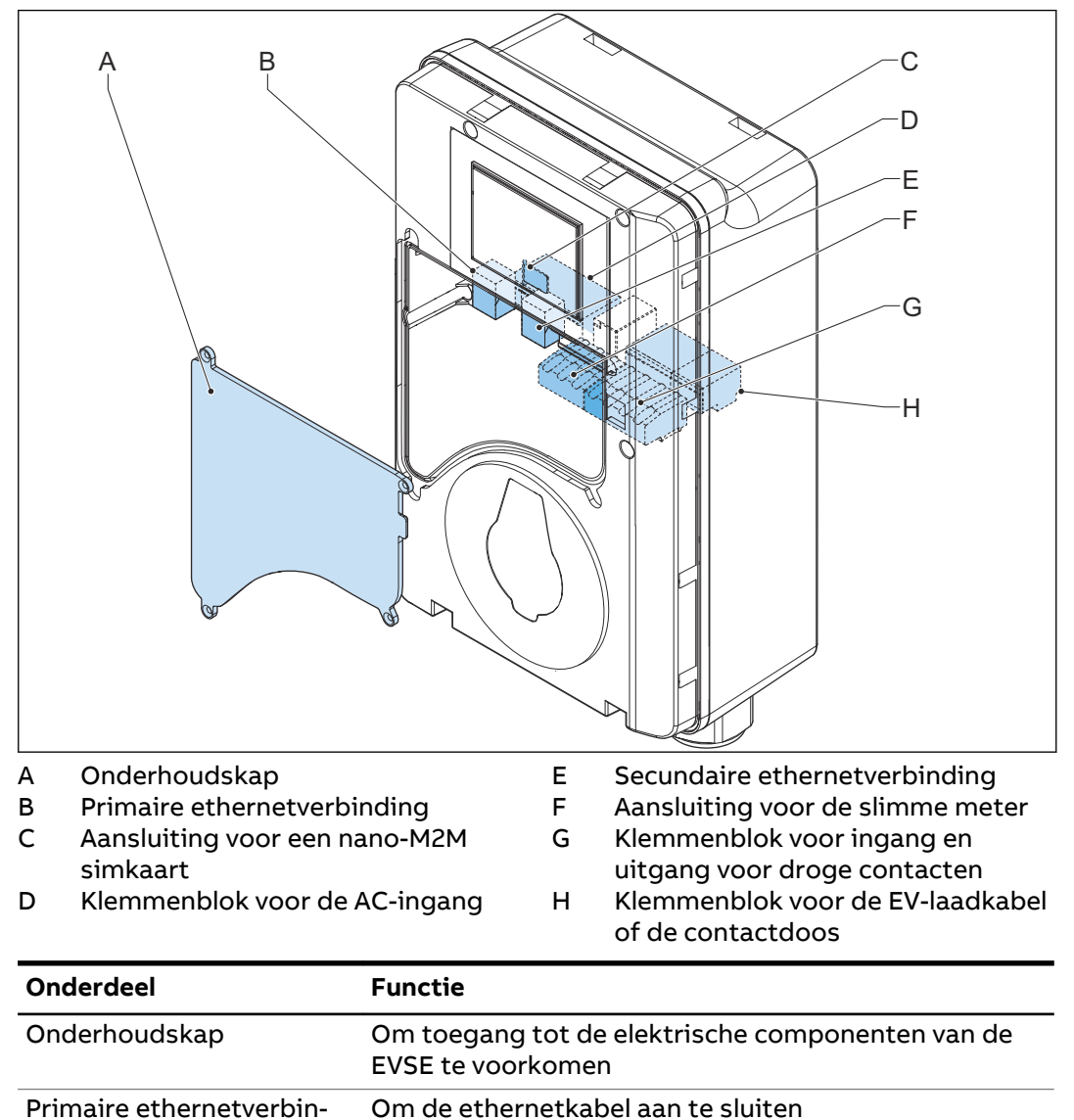

Aansluiting voor een nano- Om de EVSE met internet 4G te verbinden M2M simkaart

Klemmenblok voor de AC- Om de AC-ingangskabel van het net aan te sluiten ingang

| Onderdeel                                                     | Functie                                                                                                    |
|---------------------------------------------------------------|----------------------------------------------------------------------------------------------------|
| Secundaire ethernetver-<br>binding                            | Om één ethernetkabelaansluiting voor meerdere EV-<br>SE's te gebruiken. Er is geen communicatie tussen de<br>EVSE's. |
| Aansluiting voor de slim-<br>me meter                         | Om de kabels van de Modbus RTU-RS485 aan te sluiten                                                                  |
| Klemmenblok voor ingang<br>en uitgang voor droge<br>contacten | Niet in gebruik                                                                                                    |
| Klemmenblok voor de EV-<br>laadkabel of de contact-<br>doos   | Om de EV-laadkabel of het stopcontact aan te sluiten                                                                 |

#### Opties 2.6

#### Display 2.6.1

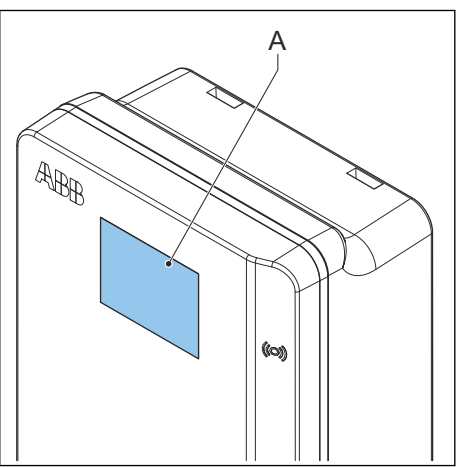

A Display Zie paragraaf 2.9 voor meer gegevens over het display.

#### 2.6.2 EV-laadkabel, Type 2

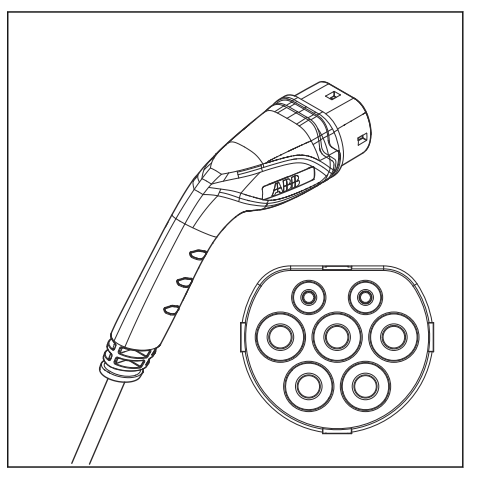

### 2.6.3 Contactdoos, Type 2

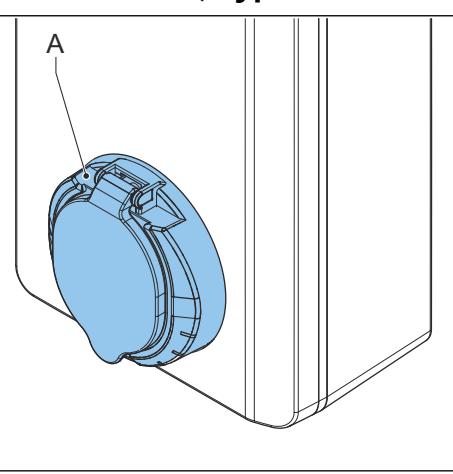

Contactdoos

А

De contactdoos voor een EV-laadkabel Type 2 is met of zonder klep verkrijgbaar.

#### 2.6.4 EV-laadkabel, Type 1(UL-portfolio)

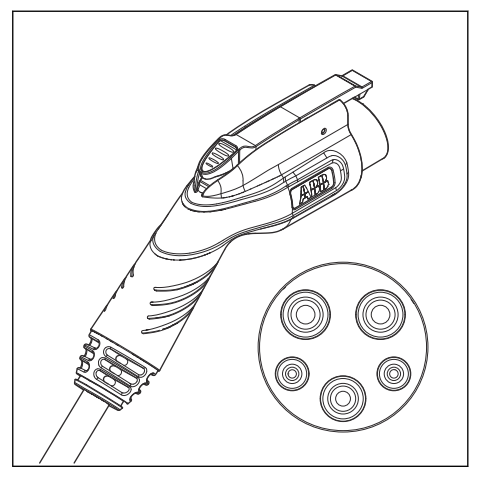

#### 2.6.5 Belastingsbeheer

Belastingsbeheer voorkomt dat de beschikbare elektrische capaciteit van het gebouw of huis wordt overschreden. Een aantal apparaten deelt een netaansluiting, die een maximale capaciteit heeft. Het totale stroomverbruik van de apparaten die de netaansluiting gebruiken, mag de netcapaciteit niet overschrijden. De functie voor belastingsbeheer voorkomt dat het systeem de netcapaciteit overschrijdt en voorkomt schade aan de zekeringen. Op momenten dat de vraag naar stroom groot is, reduceert de EVSE de uitgangsstroom. De stroom neemt weer toe zodra weer voldoende stroom op het elektriciteitsnet beschikbaar is. Bovendien zorgt de functie voor belastingsbeheer ervoor dat de beschikbare belasting optimaal wordt gedeeld.

### 2.7 Controle-elementen

#### 2.7.1 LED-indicatoren

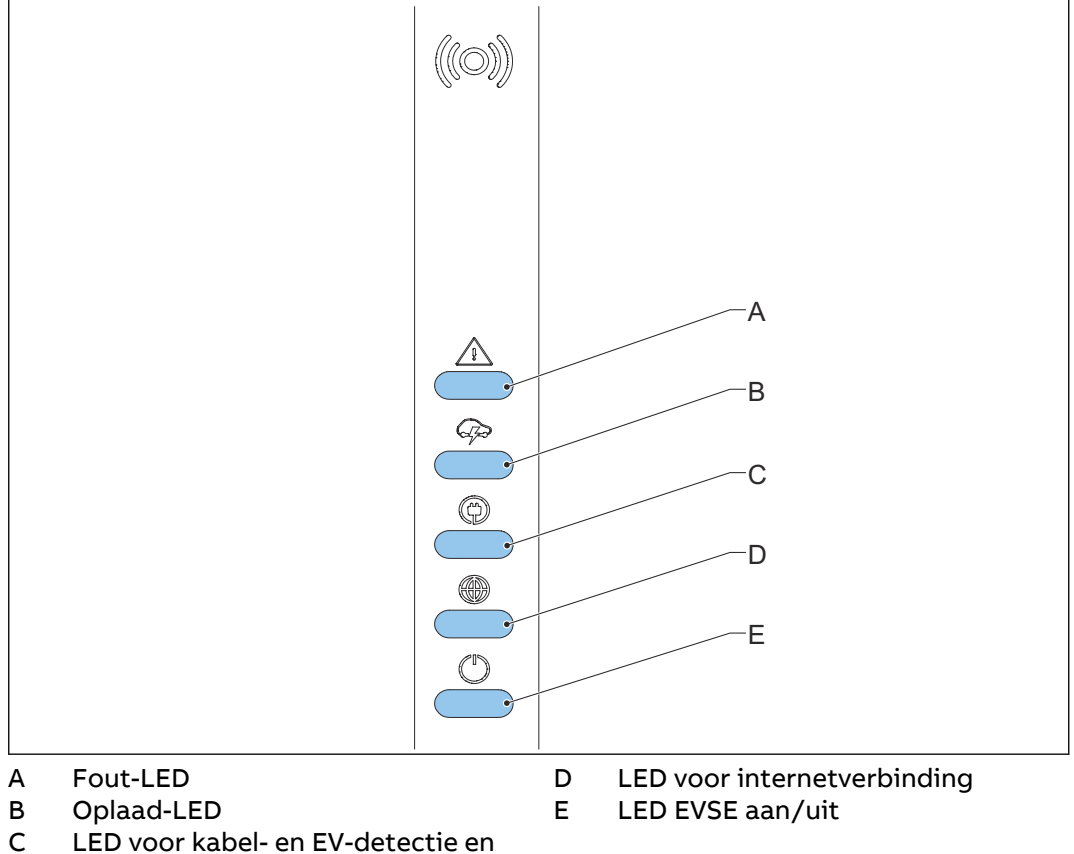

C LED voor kabel- en EV-detectie en EV-autorisatie

#### Tabel 1: Fout-LED

| Status van de LED | Status van de EVSE |
|-------------------|--------------------|
| Aan               | Fout               |
| Uit               | Geen fout          |

#### Tabel 2: Oplaad-LED

| Status van de LED | Status van de EVSE                                 |
|-------------------|----------------------------------------------------|
| Aan               | EV is volledig opgeladen of is gestopt met opladen |
| Uit               | Niet aan het opladen                               |
| Knippert          | Aan het opladen                                    |

|--|

| Status van de LED | Status van de EVSE                                      |
|-------------------|---------------------------------------------------------|
| Aan               | Een EV is aangesloten. De aansluiting is geautoriseerd. |
| Uit               | Geen EV aangesloten                                     |
| Knippert          | Een EV is aangesloten, wacht op autori-<br>satie        |

#### Tabel 4: LED voor internetverbinding

| Status van de LED | Status van de EVSE                                  |
|-------------------|-----------------------------------------------------|
| Aan               | Verbonden met het internet                          |
| Uit               | Niet verbonden met het internet                     |
| Knippert          | Bezig met het maken van een internet-<br>verbinding |

#### Tabel 5: LED EVSE aan/uit

| Status van de LED | Status van de EVSE      |
|-------------------|-------------------------|
| Aan               | De EVSE is aan          |
| Uit               | De EVSE is uit          |
| Knippert          | De EVSE wordt ingesteld |

### 2.8 Beschrijving van de ChargerSync-app voor de EVSE

De *ChargerSync*-app is beschikbaar via de *Apple Store* en de *Google Play Store*.

### 2.8.1 Algemene beschrijving van de lay-out van de ChargerSync-app

|            | 9:41                                           |                  |           |
|------------|------------------------------------------------|------------------|-----------|
|            | My Chargers Blueto                             | oth Connecting   | A         |
|            | TACW224179G456                                 | .7 ĭ             | В         |
|            | () 🕫 🛞                                         |                  |           |
|            | •0000                                          |                  |           |
|            | Functions                                      | Statistics       |           |
|            | 47       11111       Schedule     Load Balance | Energy Plan      |           |
|            |                                                | ↑<br>©<br>↓      |           |
|            | Carger Link Carg<br>Home Start charge          | e irmware update | C         |
| A Menunaam | С                                              | Naviga           | tiebalken |

#### B Hoofdschermgedeelte

| Schermdeel          | Beschrijving                                                                                                    |
|---------------------|----------------------------------------------------------------------------------------------------|
| Menunaam            | In dit gedeelte wordt het huidige menu weergegeven.                                                                                      |
| Hoofdschermgedeelte | In dit gedeelte wordt informatie over de status van de<br>EVSE, de laadsessie en de beschikbare menu's weerge-<br>geven.                 |
| Navigatiebalken     | Om door de menu's van de app te navigeren en de<br>functies te gebruiken. Zie paragraaf 2.8.2 voor een be-<br>schrijving van de knoppen. |

#### 2.8.2

### Algemene beschrijving van de knoppen en kleuren

| Knop       | Naam / kleur | Beschrijving                                                                           |
|------------|--------------|----------------------------------------------------------------------------------------|
| Ţ          | Home         | Om naar het hoofdmenu te gaan                                                          |
| <b>6</b>   | Startknop    | Om de laadsessie te starten                                                            |
| $\bigcirc$ | Accountknop  | Om naar het accountmenu met de per-<br>soonlijke voorkeuren en instellingen te<br>gaan |

| Knop                | Naam / kleur                      | Beschrijving                                                  |
|---------------------|-----------------------------------|---------------------------------------------------------------|
|                     | Schema                            | Om naar het schemamenu te gaan                                |
|                     | Energieplan                       | Om naar het energieplan-menu te gaan                          |
| <i>4</i> ⊅<br>†↓†↓† | Lastverdeling                     | Om naar het lastverdeling-menu te gaan                        |
|                     | Firmware ugrade                   | Om naar het menu voor het upgraden<br>van de firmware te gaan |
|                     | Laderkoppeling                    | Om naar het laderkoppelingsconnectivi-<br>teit-menu te gaan   |
| <                   | Vorige                            | Om naar de vorige pagina te gaan                              |
|                     | Kaart toevoegen of<br>verwijderen | Om RFID-kaarten toe te voegen of te ver-<br>wijderen          |
| >                   | Volgende                          | Om naar de volgende pagina te gaan                            |

### 2.8.3 Overzicht van de menu's

| Menu                       | Beschrijving                                                                                                    |
|----------------------------|----------------------------------------------------------------------------------------------------|
| Login-menu                 | Toont de velden om in te loggen                                                                                                    |
| Accountmenu                | Toont de persoonlijke voorkeuren en instellingen                                                                                          |
| Instelmenu                 | Toont de schermen om de EVSE in te stellen                                                                                                |
| Hoofdmenu                  | Toont:                                                                                                    |
|                            | <ul> <li>Navigatieknoppen</li> <li>Knoppen voor het regelen van de laadsessie</li> <li>Informatie over de huidige laadsessie</li> </ul>   |
| Schemamenu                 | Om een schema voor een laadsessie te maken                                                                                                |
| Energieplan-menu           | Om een energieplan voor de laadsessie te selecteren                                                                                       |
| Lastverdeling-menu         | Om de instellingen voor belastingsbeheer aan te passen                                                                                    |
| Firmware upgrade-me-<br>nu | Toont de beschikbare firmware-versies en de mogelijk-<br>heid om het updaten van de firmware van een product te<br>starten <sup>1</sup> . |

| Menu                                          | Beschrijving                                    |
|-----------------------------------------------|-------------------------------------------------|
| Laderkoppelingsconnec-<br>tiviteit-menu       | Om de EVSE met een netwerk te verbinden         |
| Menu voor kaart toevoe-<br>gen of verwijderen | Om RFID-kaarten toe te voegen of te verwijderen |

#### 2.8.4 Fouten

Als de EVSE een probleem detecteert, gaat de fout-LED branden. De *ChargerSync*app toont de beschrijving van de foutcode. Zie paragraaf 6.2 voor de mogelijke oorzaken en de mogelijke oplossingen.

#### 2.9 Beschrijving van de displayschermen (optie)

#### 2.9.1 Opstartscherm

В

С

Datum

Handleiding

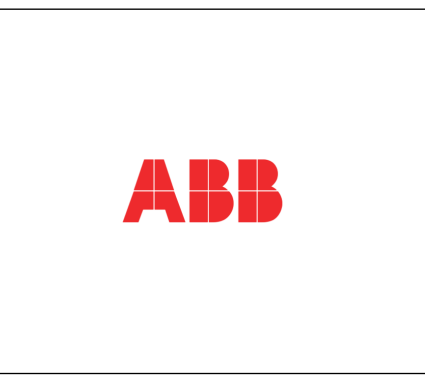

Tijdens het opstarten van de EVSE toont het display het opstartscherm.

#### 2.9.2 Scherm Stand-by/Niet in gebruik

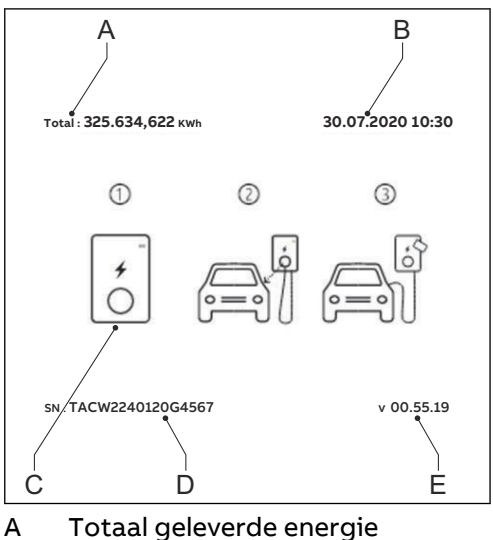

- D Serienummer
  - E Firmware-versie (MID-

gecertificeerd)

Het display toont het scherm Stand-by/Niet in gebruik als de EVSE niet in gebruik is. Op dat moment is de EVSE beschikbaar voor een laadsessie.

<sup>&</sup>lt;sup>1</sup> Mogelijk moet het updaten in meerdere stappen worden uitgevoerd tot de app geen nieuwere firmware meer detecteert. De app updatet één firmware-versie tegelijk.

#### 2.9.3 Autorisatiescherm

Afhankelijk van de situatie toont het display verschillende autorisatieschermen.

Het display toont dit autorisatiescherm als de EV-laadkabel op de EV is aangesloten, maar de laadsessie niet is geautoriseerd:

| Total : 325.637,622 kWh | 30.07.2020 10:30 |
|-------------------------|------------------|
| <i>*</i><br>0           |                  |
| SN : TACW2240120G4567   | v 00.55.19       |

Het display toont dit autorisatiescherm als de laadsessie wel is geautoriseerd, maar de EV-laadkabel niet op de EV is aangesloten:

| Total : 325.637,622 kWh | 30.07.2020 10:30 |
|-------------------------|------------------|
|                         |                  |
| SN: TACW2240120G4567    | v 00.55.19       |

#### 2.9.4 Scherm Voorbereiden op laden

| Total : 325.637,622 kWh | 30.07.2020 10:30 |
|-------------------------|------------------|
|                         |                  |
| SN : TACW2240120G4567   | v 00.55.19       |

#### 2.9.5 Scherm Laden

Het display toont het scherm Laden tijdens de laadsessie. Het display toont dit scherm voor laden met een 1-fasige EVSE:

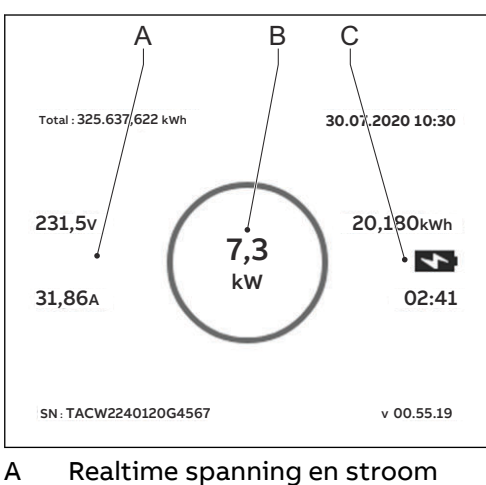

B Realtime actief vermogen

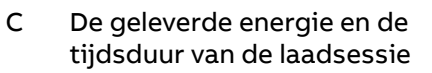

Het display toont dit scherm voor laden met een 3-fasige EVSE:

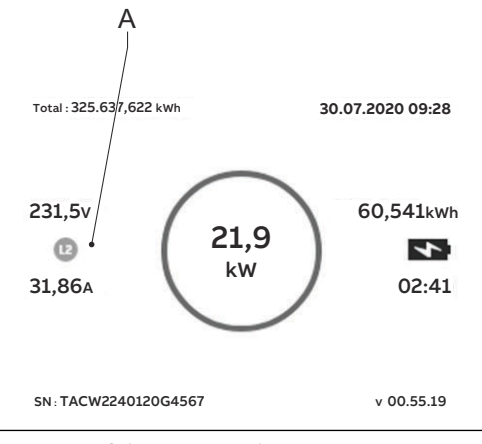

A Realtime spanning en stroom per fase

2.9.6 Scherm Laden voltooid

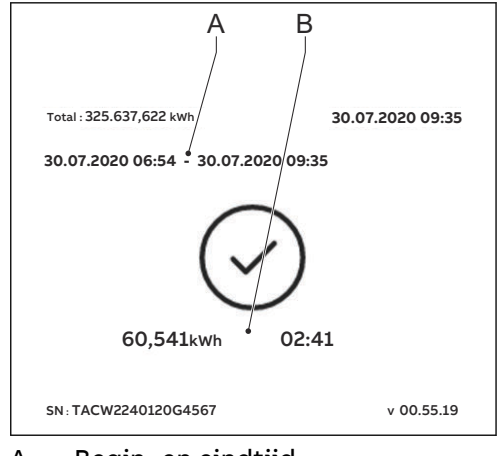

A Begin- en eindtijd

B De geleverde energie en de tijdsduur van de laadsessie

#### 2.9.7 Berichten op het display bij detectie van een fout

Afhankelijk van het type fout toont het display verschillende afbeeldingen van gedetecteerde fouten.

#### Ontkoppel de laadkabel en sluit deze weer aan:

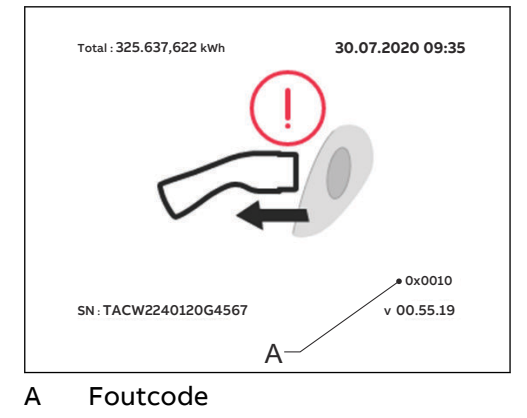

#### Neem contact op met de dienstverlener:

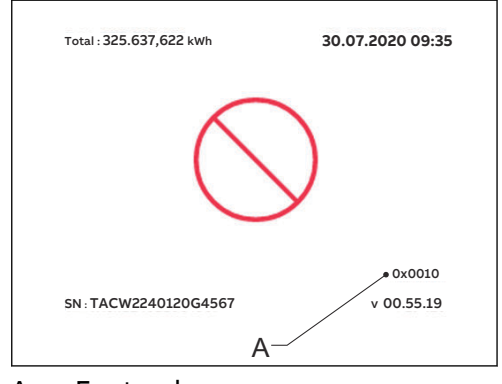

A Foutcode

#### De EV is niet gereed voor de laadsessie:

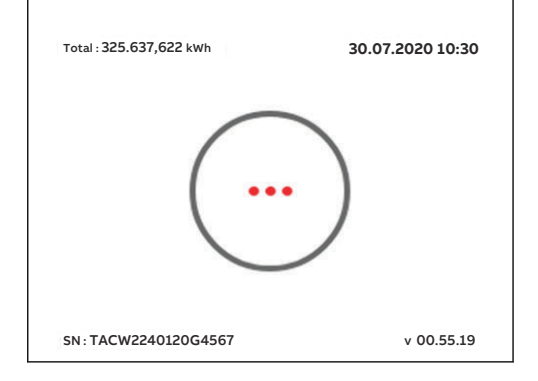

# 3 Veiligheid

### 3.1 Aansprakelijkheid

De fabrikant is jegens de koper van de EVSE of derden niet aansprakelijk voor schade, verliezen, kosten of uitgaven die door de koper of derden zijn gemaakt als een doelgroep die in de gerelateerde documenten wordt genoemd zich niet aan de onderstaande regels houdt:

- Volg de instructies in de gerelateerde documenten. Zie paragraaf 1.11.
- Maak geen verkeerd gebruik of misbruik van de EVSE.
- Breng alleen wijzigingen aan de EVSE aan als de fabrikant de wijzigingen schriftelijk goedkeurt.

Deze EVSE is ontworpen om te worden aangesloten op en om informatie en gegevens te communiceren via een netwerkinterface. Het is de exclusieve verantwoordelijkheid van de eigenaar om te zorgen voor een veilige continu beschikbare verbinding tussen de EVSE en het netwerk van de eigenaar of een ander netwerk.

De eigenaar zal alle passende maatregelen vaststellen en handhaven (zoals – maar niet beperkt tot – de installatie van firewalls, toepassing van authenticatiemaatregelen, versleuteling van gegevens en installatie van antivirusprogramma's) om de EVSE, het netwerk, zijn systeem en de interface tegen elke vorm van inbreuk op de beveiliging, ongeoorloofde toegang, interferentie, binnendringen, lekken en/of diefstal van gegevens of informatie te beschermen. De fabrikant is niet aansprakelijk voor schade en/of verliezen in verband met dergelijke inbreuken op de beveiliging, ongeoorloofde toegang, interferentie, binnendringen, lekken en/of diefstal van gegevens of informatie.

#### 3.2

#### Verantwoordelijkheden voor de eigenaar

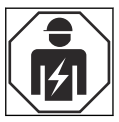

De eigenaar is de persoon die de EVSE voor commerciële of zakelijke doeleinden voor zichzelf beheert of voor gebruik aan een derde partij overlaat. Tijdens het gebruik draagt de eigenaar de wettelijke verantwoordelijkheid voor de bescherming van de gebruiker, andere werknemers of derden. De eigenaar heeft de volgende verantwoordelijkheden:

- De lokale regels kennen en uitvoeren
- De gevaren voortkomende uit de werkomstandigheden op de locatie vaststellen (met betrekking tot een risicobeoordeling)
- De EVSE met de geïnstalleerde beveiligingsinrichtingen bedienen
- Zorgen dat na het uitvoeren van installatie- of onderhoudswerkzaamheden alle beveiligingsinrichtingen worden geplaatst
- Een noodplan opstellen waarin staat wat mensen in een noodsituatie moeten doen
- Zorgen dat alle werknemers en externe partijen volgens de toepasselijke lokale regels zijn gekwalificeerd om de werkzaamheden uit te voeren

- Zorgen dat voldoende ruimte rondom de EVSE aanwezig is om onderhouds- en installatiewerkzaamheden veilig te kunnen uitvoeren
- Een site-operator aanstellen die verantwoordelijk is voor de veilige werking van de EVSE en voor het coördineren van alle werkzaamheden als de eigenaar deze taken niet uitvoert

### **3.3 Persoonlijke beschermingsmiddelen**

| Symbool | Beschrijving            |
|---------|-------------------------|
| R       | Beschermende kleding    |
|         | Veiligheidshandschoenen |
|         | Veiligheidsschoenen     |
|         | Veiligheidsbril         |

3.4

#### FCC-verklaring van overeenstemming

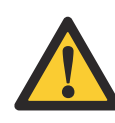

**Voorzichtig:** Bij het aanbrengen van wijzigingen of aanpassingen die niet expliciet door de voor overeenstemming verantwoordelijke partij zijn goedgekeurd, kan de toestemming voor bediening van de apparatuur door de gebruiker komen te vervallen.

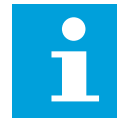

**Opmerking:** Deze apparatuur is getest en het is aangetoond dat deze aan de limieten voor een Klasse B digitaal apparaat, conform deel part 15 van de FCC-voorschriften, voldoet. Deze limieten zijn bedoeld om redelijke bescherming tegen schadelijke interferentie bij installatie in een woonomgeving te bieden. Dit apparaat genereert en gebruikt radiofrequentie-energie en kan deze uitstralen en, indien niet volgens de instructies geïnstalleerd en gebruikt, kan het schadelijke interferentie met betrekking tot radiocommunicatie veroorzaken. Het is echter niet gegarandeerd dat in een bepaalde installatie interferentie zal optreden. Als dit apparaat schadelijke interferentie betreffende de ontvangst van radio of televisie veroorzakt, wat kan worden vastgesteld door het apparaat uit en weer in te schakelen, wordt de gebruiker geadviseerd de interferentie op te heffen door één of meer van de onderstaande maatregelen te treffen:

- De ontvangstantenne anders richten of verplaatsen.
- De afstand tussen het apparaat en de ontvanger vergroten.
- Het apparaat op een stopcontact van een ander systeem aansluiten dan het systeem waarop de ontvanger is aangesloten.
- De dealer of een ervaren radio/televisietechnicus om hulp vragen.

### 3.5 Industry Canada - verklaring van overeenstemming

Dit apparaat bevat vergunningsvrije zender(s)/ontvanger(s) die voldoen aan de Canadese RSS-norm(en) voor vrijstelling voor vergunningen voor innovatie, wetenschap en economische ontwikkeling. Bediening is afhankelijk van de volgende twee voorwaarden:

- Dit apparaat mag geen interferentie veroorzaken.
- Dit apparaat moet iedere interferentie accepteren, inclusief interferentie die tot ongewenste werking van het apparaat leidt.

#### Verklaring betreffende blootstelling aan radiofrequentie (RF)

Dit apparaat voldoet aan de IC-limieten voor blootstelling aan straling, zoals voor een ongecontroleerde omgeving beschreven. Dit apparaat moet met een minimumafstand van 20 cm tussen de stralingsbron en het lichaam worden geïnstalleerd en bediend.

### 3.6 Algemene veiligheidsinstructies

- Dit document, de gerelateerde documenten en de opgenomen waarschuwingen vervangen niet uw verantwoordelijkheid om uw gezond verstand te gebruiken wanneer u aan de EVSE werkt.
- Voer alleen de procedures uit die in de gerelateerde documenten worden weergegeven en waarvoor u gekwalificeerd bent.
- Houd u aan de lokale regels en de instructies in deze handleiding. Als de lokale regels in tegenspraak zijn met de instructies in deze handleiding, zijn de lokale regels van toepassing.

Houd u, in geval van inconsistentie of tegenstrijdigheid tussen de vereisten of procedures in dit document en dergelijke lokale regels, aan de strengere eisen tussen de vereisten en procedures in dit document en de lokale regels, indien en voor zover de wet toelaat.

### 3.7 Veiligheidsinstructies voor gebruik

- Werk in de onderstaande situaties niet met de EVSE en neem onmiddellijk contact op met de fabrikant:
  - Een omkasting is beschadigd.
  - Een EV-laadkabel of connector is beschadigd.
  - De EVSE werd getroffen door bliksem.
  - Er is een ongeluk of brand geweest op of nabij de EVSE.
  - Er is water de EVSE binnengedrongen.

#### 3.8

#### Veiligheidsinstructies tijdens reiniging of onderhoud

Vereisten vooraf

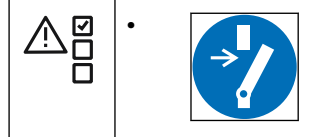

- Houd onbevoegd personeel op een veilige afstand tijdens reiniging of onderhoud.
- Als het voor reiniging of onderhoud noodzakelijk is om veiligheidsvoorzieningen te verwijderen, installeer dan de veiligheidsvoorzieningen onmiddellijk na de werkzaamheden.
- Trek de juiste persoonlijke beschermingsmiddelen aan. Zie paragraaf 3.3.

### 3.9 Tekens op de EVSE

| Symbool  | Soort risico                                                                        |
|----------|-------------------------------------------------------------------------------------|
|          | Algemeen risico                                                                     |
| <u>/</u> | Gevaarlijke spanning die tot gevaar op elektrocutie<br>leidt                        |
|          | Gevaar op pletten of beknelling van lichaamsdelen                                   |
|          | Draaiende onderdelen die tot beknelling kunnen leiden                               |
|          | PE                                                                                  |
|          | Teken dat betekent dat u de handleiding moet lezen<br>voordat u de EVSE installeert |
|          | Afval van elektrische en elektronische apparatuur                                   |
| Opmerki  | <b>ing:</b> Het is mogelijk dat niet alle symbolen op de EVSE staan.                |

#### 3.10

### De EVSE of onderdelen van de EVSE afvoeren

Verkeerde behandeling van afval kan als gevolg van mogelijk gevaarlijke stoffen een schadelijk effect op het milieu en de menselijke gezondheid hebben. Door dit product correct af te voeren, levert u een bijdrage aan het hergebruik en de recycling van materialen en bescherming van het milieu.

 Houd u aan de lokale regels voor de verwijdering van onderdelen, verpakkingsmateriaal of de EVSE.

- Voer elektrische en elektronische apparatuur gescheiden af, conform de AEEArichtlijn 2012/19/EU inzake afgedankte elektrische en elektronische apparatuur.
- Zoals het symbool van de doorgekruiste afvalbak op de EVSE aangeeft, mag de EVSE aan het einde van zijn levensduur niet bij het huishoudelijke afval terechtkomen of hiermee worden afgevoerd. Breng in plaats daarvan de EVSE naar het plaatselijke gemeenschappelijke afvalinzamelpunt voor recycling.
- Neem voor meer informatie contact op met de Overheidsdienst voor Afvalverwijdering in uw land.

### 3.11 Speciale veiligheidsinstructies (UL-portfolio)

#### **3.11.1 Belangrijke veiligheidsinstructies (UL-portfolio)**

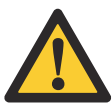

**Waarschuwing:** Tref de basisvoorzorgsmaatregelen voor elektrische producten en volg ook de instructies in deze handleiding op.

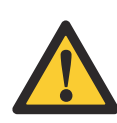

**Voorzichtig:** Sluit om het risico van brand te verlagen deze EVSE uitsluitend aan op een circuit voorzien van een maximaal 40 A overstroombeveiliging voor het aftakkingscircuit conform de National Electrical Code, ANSI/NFPA 70.

- Lees alle instructies voordat u met de EVSE gaat werken.
- Zorg dat gebruik van de EVSE in de buurt van kinderen onder toezicht van een volwassene plaatsvindt.
- Steek geen vingers in de EV-connector.
- Werk niet met dit product als de flexibele voedingskabel of de EV-laadkabel is gerafeld, de isolatie is beschadigd of andere tekenen van schade aanwezig zijn.
- Werk niet met de EVSE als de omkasting of de EV-connector is beschadigd, gebarsten, geopend of andere tekenen van schade vertoont.
- Installeer een geïsoleerde aardgeleiding met dezelfde maat, hetzelfde isolatiemateriaal en dezelfde dikte op de geaarde en niet-geaarde voedingsgeleidingen van het aftakkingscircuit, behalve dan dat deze groen is met of zonder één of meer gele strepen, als onderdeel van het aftakkingscircuit dat de EVSE van stroom voorziet.
- Sluit de in het bovenstaande punt genoemde aardgeleiding op de aarde van de EVSE of, indien door een afzonderlijk afgeleid systeem gevoed, op de voedingstransformator aan.

Afsluitingsvereisten

#### 1. BEWAAR DEZE INSTRUCTIES

# 4 Bediening

### 4.1 Voorbereiden voor gebruik

- 1. Een site-operator en een installateur aanstellen als dit andere personen zijn dan u.
- 2. Ervoor zorgen dat de apparatuur wordt geïnstalleerd en in bedrijf wordt gesteld volgens de instructies in de installatiehandleiding.
- 3. Een noodplan maken waarin staat wat mensen moeten doen in geval van nood.
- 4. Ervoor zorgen dat de ruimte rond de apparatuur niet kan worden geblokkeerd. Denk aan sneeuw of andere objecten. Raadpleeg de ruimtevereisten. Zie paragraaf 7.6.3.
- 5. Ervoor zorgen dat er onderhoud wordt gepleegd aan de apparatuur. Zie paragraaf 5.

### 4.2 De EVSE spanningsvrij maken

1. Sluit de onderbreker die de EVSE van stroom voorziet.

#### Waarschuwing:

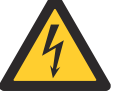

#### Gevaarlijke spanning

- Wees voorzichtig bij het werken met elektriciteit.
- De stroomtoevoer is ingeschakeld.
- Er wordt een reeks zelfcontroles gestart om ervoor te zorgen dat de EVSE correct en veilig werkt.
- Als de EVSE een probleem detecteert, gaat de fout-LED branden. De *ChargerSync*-app toont de beschrijving van de fout.

### 4.3 De EVSE op de ChargerSync-app aansluiten

Vereisten vooraf

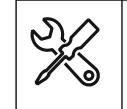

Mobiel apparaat met de ChargerSync-app

Procedure

- 1. Uw pincode vindt u in het pakje met de RFID-kaart.
  - De pincode bestaat uit 8 tekens.
  - De letters zijn hoofdlettergevoelig.
- 2. Download de ChargerSync-app van de Play Store of App Store.
- 3. Start de *ChargerSync*-app.
- 4. Volg de door de ChargerSync-app getoonde instructies.

#### 4.4 Een laadsessie starten

#### 4.4.1 EVSE met een EV-laadkabel

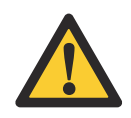

**Voorzichtig:** Koppel de EV-laadkabel tijdens de laadsessie niet los van de aansluiting op de EV. Er bestaat gevaar voor beschadiging van de connector van de EV.

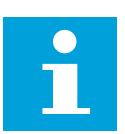

**Opmerking:** De LED's geven de status van de laadsessie weer.

- 1. Pak de EV-laadkabel uit de omkasting.
- 2. Gebruik uw RFID-kaart of *ChargerSync*-app om het gebruik van de EVSE te autoriseren.

De autorisatie van de verbinding met de EV begint.

 Sluit de EV-laadkabel aan op de connector van de EV. De EVSE laadt de EV op.

#### 4.4.2 EVSE met een contactdoos

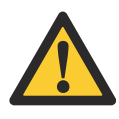

**Voorzichtig:** Koppel de EV-laadkabel niet los tijdens de laadsessie. Er bestaat gevaar voor beschadiging van de contactdoos van de EVSE of de connector van de EV.

Opmerking: De LED's geven de status van de laadsessie weer.

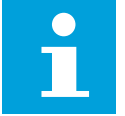

1. Sluit uw EV-laadkabel aan op de aansluiting op uw EV.

2. Gebruik uw RFID-kaart of *ChargerSync*-app om het gebruik van de EVSE te autoriseren.

De autorisatie van de verbinding met de EV begint.

 Sluit de EV-laadkabel aan op de contactdoos van de EVSE. De EVSE laadt de EV op.

#### 4.5 De EV activeren als deze niet beschikbaar is

#### 4.5.1 De EV activeren (EVSE zonder display)

Vereisten vooraf

| 9<br>9<br>1<br>1 | 1. | De <i>ChargerSync</i> -app toont 'wacht op EV'. |
|------------------|----|-------------------------------------------------|
|                  |    |                                                 |

Procedure

- 1. Koppel de EV-laadkabel los van de EV.
- 2. Sluit de EV-laadkabel weer op de EV aan.

#### 4.5.2 De EV activeren (EVSE met display)

Vereisten vooraf

| <b>v</b> === | 1. |
|--------------|----|
| 2<br>        |    |
| u—           |    |

Het display geeft aan dat de EV niet gereed is voor de laadsessie.

Procedure

- 1. Koppel de EV-laadkabel los van de EV.
- 2. Sluit de EV-laadkabel weer op de EV aan.

### 4.6 Een laadsessie stoppen

#### 4.6.1 EVSE met een EV-laadkabel

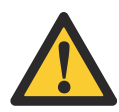

**Voorzichtig:** Koppel de EV-laadkabel tijdens de laadsessie niet los van de connector op de EV. Er bestaat gevaar voor beschadiging van de connector van de EV.

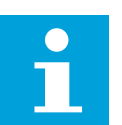

**Opmerking:** Als u de EV-laadkabel loskoppelt tijdens de laadsessie, verbreekt de EVSE automatisch de stroomtoevoer. Dit stopt alle laadprocessen.

- 1. Selecteer een van de twee manieren om de laadsessie te beëindigen.
  - Wacht tot de laadsessie is voltooid.
    - De *ChargerSync*-app geeft aan dat de laadsessie is voltooid.
    - De oplaad-LED brandt.
    - Als uw EVSE een display heeft, geeft het display aan dat de laadsessie is voltooid.

Wanneer de laadsessie is voltooid, verbreekt de EVSE de stroomtoevoer automatisch.

- Autoriseer het beëindigen van het gebruik van de EVSE met uw RFID-kaart of de *ChargerSync*-app. De autorisatie van de ontkoppeling met de EV begint.
- 2. Koppel de EV-laadkabel los van de EV.
- 3. Wikkel de EV-laadkabel om de omkasting. Zie paragraaf 4.7.

#### 4.6.2 EVSE met een contactdoos

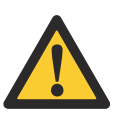

**Voorzichtig:** Koppel de EV-laadkabel niet los tijdens de laadsessie. Er bestaat gevaar voor beschadiging van de contactdoos van de EVSE of de connector van de EV.

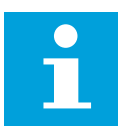

**Opmerking:** Als u de EV-laadkabel loskoppelt tijdens de laadsessie, verbreekt de EVSE automatisch de stroomtoevoer. Dit stopt alle laadprocessen.

- 1. Selecteer een van de twee manieren om de laadsessie te beëindigen.
  - Wacht tot de laadsessie is voltooid.
    - De ChargerSync-app geeft aan dat de laadsessie is voltooid
    - De oplaad-LED brandt.
    - Als uw EVSE een display heeft, geeft het display aan dat de laadsessie is voltooid.

Wanneer de laadsessie is voltooid, verbreekt de EVSE de stroomtoevoer automatisch.

- Autoriseer het beëindigen van het gebruik van de EVSE met uw RFID-kaart of de *ChargerSync*-app. De autorisatie van de ontkoppeling met de EV begint.
- 2. Koppel de EV-laadkabel los van de contactdoos van de EVSE.
- 3. Koppel de EV-laadkabel los van de connector op de EV.

### 4.7 De EV-laadkabel om de omkasting wikkelen

1. Wikkel de EV-laadkabel om de omkasting.

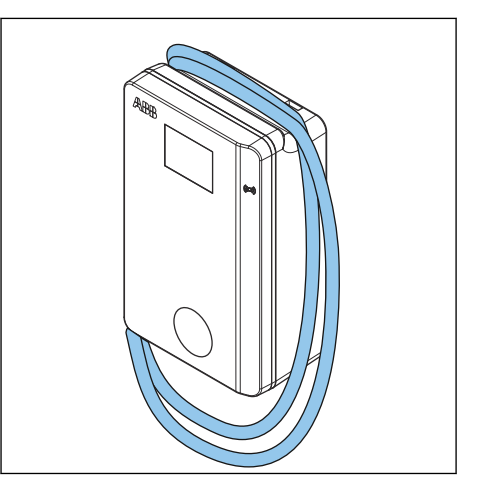

# 5 Onderhoud en reiniging

### 5.1 Onderhoudsschema

| Taak                                                                                           | Frequentie       | Procedure          |
|------------------------------------------------------------------------------------------------|------------------|--------------------|
| Reinig de behuizingskap<br>en de omkasting van de<br>EVSE.                                     | 4 maanden        | Zie paragraaf 7.9. |
| Controleer de behuizing vi-<br>sueel op schade.                                                | Voor elk gebruik | Zie paragraaf 5.3. |
| Controleer de EV-laadka-<br>bels of het stopcontact en<br>de connectoren visueel op<br>schade. | Voor elk gebruik | Zie paragraaf 5.3. |

### 5.2 De behuizing reinigen

Vereisten vooraf

| \$~~~~ | • | Reinigingsmiddel. Zie paragraaf 7.9.         |
|--------|---|----------------------------------------------|
| Ë      | • | Niet-schurend hulpmiddel. Zie paragraaf 7.9. |
|        |   |                                              |

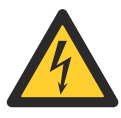

### Gevaar:

#### Gevaarlijke spanning

• Gebruik geen waterstralen onder hoge druk. Er kan water de behuizing binnendringen.

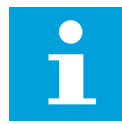

**Opmerking:** Wanneer de EVSE in een corrosiegevoelige omgeving wordt geplaatst, kan er oppervlakkige roest op laspunten ontstaan. Deze roest is alleen optisch. Er is geen gevaar voor de integriteit van de behuizing. De onderstaande procedure verwijdert de roest.

#### Procedure

- 1. Spoel met kraanwater onder lage druk om hardnekkig vuil te verwijderen.
- 2. Breng een oplossing van reinigingsmiddel aan op de behuizing en laat het intrekken.
- 3. Verwijder vuil handmatig. Gebruik het niet-schurende hulpmiddel.

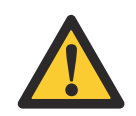

Voorzichtig: Gebruik geen schurende hulpmiddelen.

- 4. Spoel met kraanwater onder lage druk.
- 5. Breng indien nodig was aan op de voorkant voor extra bescherming en glans.
- 6. Als er roest was en u wilt dat dit niet meer terugkomt, breng dan een roestwerende primer aan. Vraag de fabrikant om specificaties en instructies.

# 5.3 De behuizing controleren

1. Controleer de volgende onderdelen op schade:

| Onderdeel                            | Schade                                          |  |
|--------------------------------------|-------------------------------------------------|--|
| Laadkabels, stopcontacten en connec- | Barsten of breuken                              |  |
| toren                                | Interne draden van de kabel zijn zicht-<br>baar |  |
| Display                              | Barsten                                         |  |
| Deklaag van de behuizing             | Barsten of breuken                              |  |

2. Neem contact op met de fabrikant als u schade ziet. Zie paragraaf 1.12.

# 6 Problemen oplossen

#### 6.1 Procedures voor het oplossen van problemen

- 1. Probeer een oplossing voor het probleem te vinden met de informatie in dit document.
- 2. Als u geen oplossing voor het probleem kunt vinden, neem dan contact op met uw lokale vertegenwoordiger van de fabrikant. Zie paragraaf 1.12.

### 6.2 Tabel voor het oplossen van problemen (IEC-portfolio)

| Probleem (foutco-<br>de)                                       | Mogelijke oorzaak                                                                                     | Mogelijke oplossing                                                                                                    |
|----------------------------------------------------------------|----------------------------------------------------------------------------------------------------|----------------------------------------------------------------------------------------------------|
| Reststroom gede-<br>tecteerd (0x0002)                          | Reststroom (30mA AC of<br>6mA DC) is in het laadcir-<br>cuit aanwezig. Er lekt<br>stroom in de grond. | <ol> <li>Maak de EVSE spanningsvrij.<br/>Zie paragraaf 6.4.</li> <li>Neem contact op met uw lo-<br/>kale vertegenwoordiger van<br/>de fabrikant of een gekwalifi-<br/>ceerde elektricien. Zie para-<br/>graaf 1.12.</li> </ol> |
| PE ontbreekt of nul-<br>draad en fase ver-<br>wisseld (0x0004) | De EVSE is niet correct ge-<br>aard of de nuldraad en de<br>fasedraad zijn verwisseld.                | Neem contact op met uw lokale<br>vertegenwoordiger van de fabri-<br>kant of een gekwalificeerde elek-<br>tricien. Zie paragraaf 1.12.                                                                                          |
| Overspanning<br>(0x0008)                                       | De maximumspanning op<br>de vermogensingang is te<br>hoog.                                            | Neem contact op met uw lokale<br>vertegenwoordiger van de fabri-<br>kant of een gekwalificeerde elek-<br>tricien. Zie paragraaf 1.12.                                                                                          |
| Onderspanning<br>(0x0010)                                      | Onvoldoende spanning op<br>de vermogensingang.                                                        | Neem contact op met uw lokale<br>vertegenwoordiger van de fabri-<br>kant of een gekwalificeerde elek-<br>tricien. Zie paragraaf 1.12.                                                                                          |
| Overstroom<br>(0x0020)                                         | De EV is overbelast.                                                                                  | Neem contact op met uw lokale<br>vertegenwoordiger van de fabri-<br>kant of een gekwalificeerde elek-<br>tricien. Zie paragraaf 1.12.                                                                                          |
| Ernstige over-<br>stroom (0x0040)                              | De EV is overbelast.                                                                                  | Neem contact op met uw lokale<br>vertegenwoordiger van de fabri-<br>kant of een gekwalificeerde elek-<br>tricien. Zie paragraaf 1.12.                                                                                          |

| Probleem (foutco-<br>de)                                     | Mogelijke oorzaak                                                       | Mogelijke oplossing                                                                                                    |
|--------------------------------------------------------------|-------------------------------------------------------------------------|----------------------------------------------------------------------------------------------------|
| Te hoge tempera-<br>tuur (0x0080)                            | De interne temperatuur is<br>te hoog.                                   | 1. Controleer de bedrijfstempe-<br>ratuur op de typeplaat. Bij een<br>te hoge omgevingstempera-<br>tuur zal de EVSE de uitgangs-<br>stroom automatisch reduce-<br>ren.                                                                  |
|                                                              |                                                                         | <ol> <li>Installeer indien nodig de EV-<br/>SE in een omgeving met een<br/>lagere omgevingstempera-<br/>tuur.</li> </ol>                                                                                                    |
|                                                              |                                                                         | <ol> <li>Voer de procedure uit die<br/>wordt beschreven voor het<br/>probleem 'de AC-ingangs-<br/>spanning is te hoog'.</li> </ol>                                                                                                    |
|                                                              |                                                                         | 4. Als u het probleem niet kunt<br>oplossen, gebruik dan de EV-<br>SE niet. Neem contact op met<br>uw lokale bedrijfsvertegen-<br>woordiger of een gekwalifi-<br>ceerde elektricien. Zie para-<br>graaf 1.12.                           |
| Fout vermogensre-<br>lais (0x0400)                           | Het relaiscontact staat in<br>de verkeerde positie of is<br>beschadigd. | <ol> <li>Controleer het relaiscontact.</li> <li>Neem indien nodig contact op<br/>met uw lokale vertegenwoor-<br/>diger van de fabrikant of een<br/>gekwalificeerde elektricien.<br/>Zie paragraaf 1.12.</li> </ol>                      |
| Storing in interne<br>communicatie<br>(0x0800)               | De interne borden van de<br>EVSE communiceren niet<br>met elkaar.       | <ol> <li>Sluit de EVSE aan op het internet.</li> <li>Controleer het WiFi-signaal op de site</li> <li>Controleer de aansluiting van de nano-simkaart en de sterkte van het 4G-signaal op de site.</li> </ol>                             |
| Storing in de elek-<br>tronische vergren-<br>deling (0x1000) | Fout bij het vergrendelen/<br>ontgrendelen van de laad-<br>connector.   | <ol> <li>Controleer de aansluiting van<br/>de EV-laadkabel.</li> <li>Neem indien nodig contact op<br/>met uw lokale vertegenwoor-<br/>diger van de fabrikant of een<br/>gekwalificeerde elektricien.<br/>Zie paragraaf 1.12.</li> </ol> |
| Fase ontbreekt<br>(0x2000)                                   | Fase B en C ontbreken of<br>één van deze fasen ont-<br>breekt.          | Neem contact op met uw lokale<br>vertegenwoordiger van de fabri-<br>kant of een gekwalificeerde elek-<br>tricien. Zie paragraaf 1.12.                                                                                                   |

| Probleem (foutco-<br>de)                                                                                                    | Mogelijke oorzaak                       | Mogelijke oplossing      |                                                                                                    |
|----------------------------------------------------------------------------------------------------|-----------------------------------------|--------------------------|----------------------------------------------------------------------------------------------------|
| Modbus-communi-<br>catie verbroken<br>(0x4000)                                                                                     | De Modbus-communicatie<br>is verbroken. | Ne<br>ver<br>kar<br>trio | em contact op met uw lokale<br>rtegenwoordiger van de fabri-<br>nt of een gekwalificeerde elek-<br>cien. Zie paragraaf 1.12.                                                                                  |
| Het display geeft<br>aan dat de EV niet<br>gereed is voor de<br>laadsessie of de<br><i>ChargerSync</i> -app<br>toont 'wacht op EV' | De EV is niet beschikbaar               | Act                      | tiveer de EV. Zie paragraaf 4.5.                                                                                                    |
| De EV wordt niet<br>opgeladen                                                                                                    | Er is een probleem met de<br>EVSE       | 1.                       | Zorg ervoor dat de stroom-<br>toevoer naar de EVSE is inge-<br>schakeld.                                                                                                    |
|                                                                                                    |                                         | 2.                       | Controleer of de EVSE correct functioneert.                                                                                                    |
|                                                                                                    |                                         | 3.                       | Controleer de <i>ChargerSync</i> -<br>app en de oplaad-LED om ze-<br>ker te zijn dat de laadsessie is<br>geautoriseerd.                                                                                       |
|                                                                                                    |                                         | 4.                       | Start de laadsessie.                                                                                                    |
|                                                                                                    | De EV-laadkabel is defect.              | 1.<br>2.                 | Controleer de EV-laadkabel.<br>Als de EV-laadkabel defect is,<br>neem dan contact op met uw<br>lokale vertegenwoordiger van<br>de fabrikant of een gekwalifi-<br>ceerde elektricien. Zie para-<br>graaf 1.12. |
| EV-verbinding of<br>autorisatieproces<br>mislukt                                                                                   | De EV-laadkabel is defect.              | 1.<br>2.                 | Controleer de EV-laadkabel.<br>Als de EV-laadkabel defect is,<br>neem dan contact op met uw<br>lokale vertegenwoordiger van<br>de fabrikant of een gekwalifi-<br>ceerde elektricien. Zie para-<br>graaf 1.12. |

| Probleem (foutco-<br>de) | Mogelijke oorzaak                                                        | Mo | ogelijke oplossing                                                                                                    |
|--------------------------|--------------------------------------------------------------------------|----|----------------------------------------------------------------------------------------------------|
|                          | De EV-laadkabel is niet correct aangesloten.                             | 1. | Controleer de aansluiting van<br>de EV-laadkabel.                                                                                                   |
|                          |                                                                          | 2. | Neem indien nodig contact op<br>met uw lokale vertegenwoor-<br>diger van de fabrikant of een<br>gekwalificeerde elektricien.<br>Zie paragraaf 1.12. |
|                          | Er is een probleem met de<br><i>ChargerSync</i> app of de<br>RFID-kaart. | 1. | Zorg dat u zich in de <i>Char-<br/>gerSync</i> -app heeft geregi-<br>streerd.                                                                       |
|                          |                                                                          | 2. | Zorg ervoor dat u een RFID-<br>kaart gebruikt die door de fa-<br>brikant is verstrekt.                                                              |
|                          |                                                                          | 3. | Zorg dat de RFID-kaart aan de <i>ChargerSync</i> -app is toege-<br>voegd.                                                                           |
|                          |                                                                          | 4. | Start de <i>ChargerSync</i> -app.                                                                                                    |
|                          |                                                                          | 5. | Start het autorisatieproces.                                                                                                    |

### 6.3

# Tabel voor het oplossen van problemen (UL-portfolio)

| Probleem (foutco-<br>de)                                       | Mogelijke oorzaak                                                                           | Mogelijke oplossing                                                                                                    |
|----------------------------------------------------------------|---------------------------------------------------------------------------------------------|----------------------------------------------------------------------------------------------------|
| Reststroom gede-<br>tecteerd (0x0002)                          | Reststroom (20mA AC) is<br>in het laadcircuit aanwe-<br>zig. Er lekt stroom in de<br>grond. | <ol> <li>Maak de EVSE spanningsvrij.<br/>Zie paragraaf 6.4.</li> <li>Neem contact op met uw lo-<br/>kale vertegenwoordiger van<br/>de fabrikant of een gekwalifi-<br/>ceerde elektricien. Zie para-<br/>graaf 1.12.</li> </ol> |
| PE ontbreekt of nul-<br>draad en fase ver-<br>wisseld (0x0004) | De EVSE is niet correct ge-<br>aard of de nuldraad en de<br>fasedraad zijn verwisseld.      | Neem contact op met uw lokale<br>vertegenwoordiger van de fabri-<br>kant of een gekwalificeerde elek-<br>tricien. Zie paragraaf 1.12.                                                                                          |
| Overspanning<br>(0x0008)                                       | De maximumspanning op<br>de vermogensingang is te<br>hoog.                                  | Neem contact op met uw lokale<br>vertegenwoordiger van de fabri-<br>kant of een gekwalificeerde elek-<br>tricien. Zie paragraaf 1.12.                                                                                          |
| Onderspanning<br>(0x0010)                                      | Onvoldoende spanning op<br>de vermogensingang.                                              | Neem contact op met uw lokale<br>vertegenwoordiger van de fabri-<br>kant of een gekwalificeerde elek-<br>tricien. Zie paragraaf 1.12.                                                                                          |
| Overstroom<br>(0x0020)                                         | De EV is overbelast.                                                                        | Neem contact op met uw lokale<br>vertegenwoordiger van de fabri-<br>kant of een gekwalificeerde elek-<br>tricien. Zie paragraaf 1.12.                                                                                          |

| Probleem (foutco-<br>de)                                     | Mogelijke oorzaak                                                       | Mogelijke oplossing                                                                                                    |  |
|--------------------------------------------------------------|-------------------------------------------------------------------------|----------------------------------------------------------------------------------------------------|--|
| Ernstige over-<br>stroom (0x0040)                            | De EV is overbelast.                                                    | Neem contact op met uw lokale<br>vertegenwoordiger van de fabri-<br>kant of een gekwalificeerde elek-<br>tricien. Zie paragraaf 1.12.                                                                                                    |  |
| Te hoge tempera-<br>tuur (0x0080)                            | De interne temperatuur is<br>te hoog.                                   | <ol> <li>Controleer de bedrijfstempe-<br/>ratuur op de typeplaat. Bij een<br/>te hoge omgevingstempera-<br/>tuur zal de EVSE de uitgangs-<br/>stroom automatisch reduce-<br/>ren.</li> <li>Installeer indien nodig de EV-<br/>SE in een omgeving met een<br/>lagere omgevingstempera-<br/>tuur.</li> <li>Voer de procedure uit die<br/>wordt beschreven voor het<br/>probleem 'de AC-ingangs-<br/>spanning is te hoog'.</li> <li>Als u het probleem niet kunt<br/>oplossen, gebruik dan de EV-<br/>SE niet. Neem contact op met<br/>uw lokale bedrijfsvertegen-<br/>woordiger of een gekwalifi-<br/>ceerde elektricien. Zie para-<br/>graaf 1.12.</li> </ol> |  |
| Fout vermogensre-<br>lais (0x0400)                           | Het relaiscontact staat in<br>de verkeerde positie of is<br>beschadigd. | <ol> <li>Controleer het relaiscontact.</li> <li>Neem indien nodig contact op<br/>met uw lokale vertegenwoor-<br/>diger van de fabrikant of een<br/>gekwalificeerde elektricien.<br/>Zie paragraaf 1.12.</li> </ol>                                                                                                    |  |
| Storing in interne<br>communicatie<br>(0x0800)               | De interne borden van de<br>EVSE communiceren niet<br>met elkaar.       | <ol> <li>Sluit de EVSE aan op het internet.</li> <li>Controleer het WiFi-signaal op de site</li> <li>Controleer de aansluiting van de nano-simkaart en de sterkte van het 4G-signaal op de site.</li> </ol>                                                                                                    |  |
| Storing in de elek-<br>tronische vergren-<br>deling (0x1000) | Fout bij het vergrendelen/<br>ontgrendelen van de laad-<br>connector.   | <ol> <li>Controleer de aansluiting van<br/>de EV-laadkabel.</li> <li>Neem indien nodig contact op<br/>met uw lokale vertegenwoor-<br/>diger van de fabrikant of een<br/>gekwalificeerde elektricien.<br/>Zie paragraaf 1.12.</li> </ol>                                                                                                    |  |

| Probleem (foutco-<br>de)                                                                                                    | Mogelijke oorzaak                                              | Mogelijke oplossing                                                                                                    |
|----------------------------------------------------------------------------------------------------|----------------------------------------------------------------|----------------------------------------------------------------------------------------------------|
| Fase ontbreekt<br>(0x2000)                                                                                                    | Fase B en C ontbreken of<br>één van deze fasen ont-<br>breekt. | Neem contact op met uw lokale<br>vertegenwoordiger van de fabri-<br>kant of een gekwalificeerde elek-<br>tricien. Zie paragraaf 1.12.                                                                                                    |
| Modbus-communi-<br>catie verbroken<br>(0x4000)                                                                                     | De Modbus-communicatie<br>is verbroken.                        | Neem contact op met uw lokale<br>vertegenwoordiger van de fabri-<br>kant of een gekwalificeerde elek-<br>tricien. Zie paragraaf 1.12.                                                                                                    |
| Het display geeft<br>aan dat de EV niet<br>gereed is voor de<br>laadsessie of de<br><i>ChargerSync</i> -app<br>toont 'wacht op EV' | De EV is niet beschikbaar                                      | Activeer de EV. Zie paragraaf 4.5.                                                                                                    |
| De EV wordt niet<br>opgeladen                                                                                                    | Er is een probleem met de<br>EVSE                              | <ol> <li>Zorg ervoor dat de stroom-<br/>toevoer naar de EVSE is inge-<br/>schakeld.</li> <li>Controleer of de EVSE correct<br/>functioneert.</li> <li>Controleer de <i>ChargerSync</i>-<br/>app en de oplaad-LED om ze-<br/>ker te zijn dat de laadsessie is<br/>geautoriseerd.</li> <li>Start de laadsessie.</li> </ol> |
|                                                                                                    | De EV-laadkabel is defect.                                     | <ol> <li>Controleer de EV-laadkabel.</li> <li>Als de EV-laadkabel defect is,<br/>neem dan contact op met uw<br/>lokale vertegenwoordiger van<br/>de fabrikant of een gekwalifi-<br/>ceerde elektricien. Zie para-<br/>graaf 1.12.</li> </ol>                                                                             |
| EV-verbinding of<br>autorisatieproces<br>mislukt                                                                                   | De EV-laadkabel is defect.                                     | <ol> <li>Controleer de EV-laadkabel.</li> <li>Als de EV-laadkabel defect is,<br/>neem dan contact op met uw<br/>lokale vertegenwoordiger van<br/>de fabrikant of een gekwalifi-<br/>ceerde elektricien. Zie para-<br/>graaf 1.12.</li> </ol>                                                                             |

| Probleem (foutco-<br>de) | Mogelijke oorzaak                                                        | Мо       | ogelijke oplossing                                                                                                    |
|--------------------------|--------------------------------------------------------------------------|----------|----------------------------------------------------------------------------------------------------|
|                          | De EV-laadkabel is niet<br>correct aangesloten.                          | 1.<br>2. | Controleer de aansluiting van<br>de EV-laadkabel.<br>Neem indien nodig contact op<br>met uw lokale vertegenwoor-<br>diger van de fabrikant of een |
|                          |                                                                          |          | gekwalificeerde elektricien.<br>Zie paragraaf 1.12.                                                                                               |
|                          | Er is een probleem met de<br><i>ChargerSync</i> app of de<br>RFID-kaart. | 1.       | Zorg dat u zich in de <i>Char-<br/>gerSync</i> -app heeft geregi-<br>streerd.                                                                     |
|                          |                                                                          | 2.       | Zorg ervoor dat u een RFID-<br>kaart gebruikt die door de fa-<br>brikant is verstrekt.                                                            |
|                          |                                                                          | 3.       | Zorg dat de RFID-kaart aan de <i>ChargerSync</i> -app is toege-<br>voegd.                                                                         |
|                          |                                                                          | 4.       | Start de <i>ChargerSync</i> -app.                                                                                                    |
|                          |                                                                          | 5.       | Start het autorisatieproces.                                                                                                    |

### 6.4 Maak de EVSE spanningsvrij

- 1. Open de onderbreker die de EVSE van stroom voorziet.
- 2. Wacht minimaal 1 minuut.

# 7 Technische gegevens

### 7.1 EVSE-type

Het EVSE-type is een code. De code bestaat uit 10 delen: A1 - A10.

| Codeonderdeel       | Beschrijving      | Waarde   | Betekenis van de<br>waarde                         |
|---------------------|-------------------|----------|----------------------------------------------------|
| A1                  | Merknaam          | Terra AC | -                                                  |
| A2                  | Туре              | W        | Wandbox                                            |
|                     |                   | С        | Kolom                                              |
| A3 Uitgangsvermogen | 4                 | 3,7 kW   |                                                    |
|                     |                   | 7        | 7,4 kW                                             |
|                     |                   | 9        | 9 kW                                               |
|                     |                   | 11       | 11 kW                                              |
|                     |                   | 19       | 19 kW                                              |
|                     |                   | 22       | 22 kW                                              |
| A4                  | Kabeltype of con- | Р        | Type 1 kabel                                       |
|                     | tactdoos          | G        | Type 2 kabel                                       |
|                     |                   | Т        | Type 2 contactdoos                                 |
|                     |                   | S        | Type 2 contactdoos<br>met klep                     |
| A5                  | Kabellengte       | -        | Geen kabel                                         |
|                     |                   | 5        | 5 m                                                |
|                     |                   | 8        | 8 m                                                |
| A6                  | Autorisatie       | R        | RFID ingeschakeld                                  |
|                     |                   | -        | Geen RFID                                          |
| A7                  | Display           | D        | Ja                                                 |
|                     |                   | -        | Nee                                                |
| A8                  | Meting            | Μ        | MID-gecertificeerd<br>(uitsluitend met<br>display) |
|                     |                   | -        | Niet MID-gecertifi-<br>ceerd                       |
| A9                  | SIM-slot          | С        | Ja                                                 |
|                     |                   | -        | Nee                                                |
| A10                 | Ethernet          | -        | Enkel                                              |
|                     |                   | D        | Serieschakeling                                    |

#### Voorbeeld

Terra AC W7-P8-RD-MCD-0

• A1 = Merknaam = Terra AC

• A2 = Type = Wallbox

- A3 = 7, Uitgangsvermogen = 7,4 kW
- A4 = Kabeltype, kabel = Type 1
- A5 = 8 m
- A6 = autorisatie = RFID ingeschakeld
- A7 = Display = ja
- A8 = meting= MID-gecertificeerd
- A9 = SIM-slot = van toepassing
- A10 = ethernet = serieschakeling
- De '0' is een leeg veld.

# 7.2 Algemene specificaties

| Parameter                                                                     | Specificatie                                                                                                    |
|-------------------------------------------------------------------------------|----------------------------------------------------------------------------------------------------|
| Veiligheidsnormen                                                             | <ul> <li>IEC/EN 61851-1, IEC/EN 62311, IEC/EN 62479, IEC/EN 62955</li> <li>UL 2594, UL 2231-1, UL 2231-2, UL 1998</li> <li>NMX-J-667-ANCE</li> <li>CSA C22.2. NO.280</li> </ul>                                                                                                    |
| Certificatie                                                                  | <ul> <li>IEC-portfolio:</li> <li>1-fasig</li> <li>1-fasig met display en MID-certificaat</li> <li>3-fasig</li> <li>3-fasig met display en MID-certificaat</li> </ul>                                                                                                    |
|                                                                               | UL-portfolio:<br>• 1-fasig<br>• 1-fasig met display                                                                                                    |
| IP- of NEMA-classificatie                                                     | Op de typeplaat staat de specificatie ver-<br>meld. Zie paragraaf 2.3.                                                                                                    |
| IK-classificatie volgens IEC 62262 (om-<br>kasting en display)                | IK10<br>IK8+ voor een bedrijfstemperatuur tussen<br>-35 en -30 °C                                                                                                    |
| Codes en normen                                                               | IEC 61851-21-2, EN 61000-6-1, EN 61000-6-2,<br>EN 61000-6-3, EN 61000-6-4, EN 61000-3-2,<br>EN 61000-3-3, EN 61000-3-11, EN<br>61000-3-12<br>CE RED- WLAN / RFID / E-UTRA: EN 300 328<br>V2.1.1, EN 300 330 V2.1.1, EN 301 908-1<br>V11.1.2, EN 301 908-13 EN 50470-1, EN<br>50470-3 FCC Deel 15 Klasse B<br>FCC Deel 15 Klasse B |
| Energieverbruik                                                               | ENERGY STAR                                                                                                    |
| <ul> <li>CE-model</li> <li>MID-model</li> <li>UL-model met display</li> </ul> | <ul> <li>4 W</li> <li>4,6 W</li> <li>3,6 W (voldoet aan ENERGY STAR)</li> <li>4,6 W</li> </ul>                                                                                                    |

### 7.3 Meterspecificaties voor een MID-gecertificeerde EVSE (IEC-portfolio)

| Parameter in richtlijn 2014/32/EU | Specificatie                                      |
|-----------------------------------|---------------------------------------------------|
| Mechanische omgeving              | M1<br>Schokken en trillingen van weinig betekenis |
| Elektromagnetische omgeving       | E2                                                |

### 7.4 Omgevingsomstandigheden

| Parameter                                                  | Specificatie                 |
|------------------------------------------------------------|------------------------------|
| Bedrijfstemperatuur                                        | -35°C <sup>2</sup> tot +50°C |
| Bedrijfstemperatuur voor MID-gecertifi-<br>ceerde modellen | -30°C tot +55°C              |
| Opslagtemperatuur                                          | -40°C tot +80°C              |
| Opslagomstandigheden                                       | Binnen, droog                |
| Relatieve luchtvochtigheid                                 | <95% niet condenserend       |

### 7.5 Geluidsniveau

| Parameter     | Specificatie        |
|---------------|---------------------|
| Geluidsniveau | Minder dan 35 dB(A) |

<sup>&</sup>lt;sup>2</sup> Gebaseerd op de testresultaten van de fabrikant

# 7.6 Afmetingen

### 7.6.1 AC-ingang met contactdoos, kabel type 2

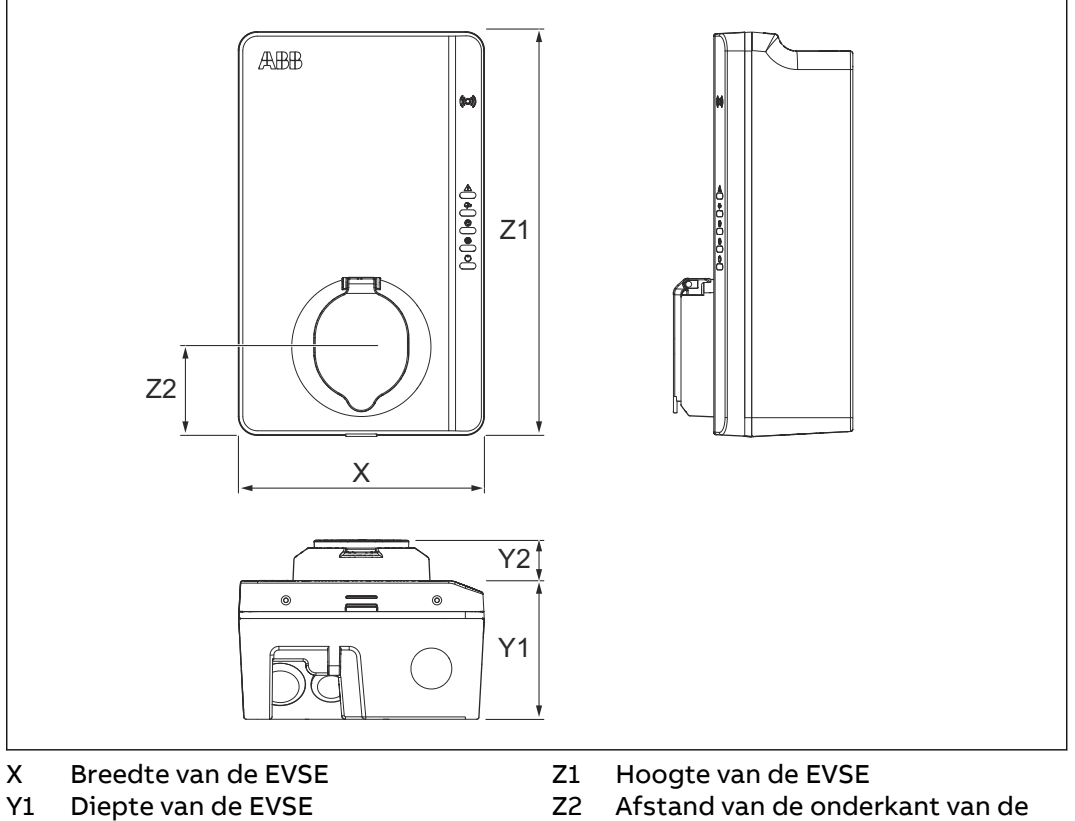

Y2 Diepte van de contactdoos

2 Afstand van de onderkant van de EVSE tot het midden van de contactdoos.

| Parameter | Specificatie [mm] |
|-----------|-------------------|
| x         | 195               |
| Y1        | 110               |
| Y2        | 33                |
| Z1        | 320               |
| Z2        | 70                |

# 7.6.2 AC-ingang met EV-laadkabel

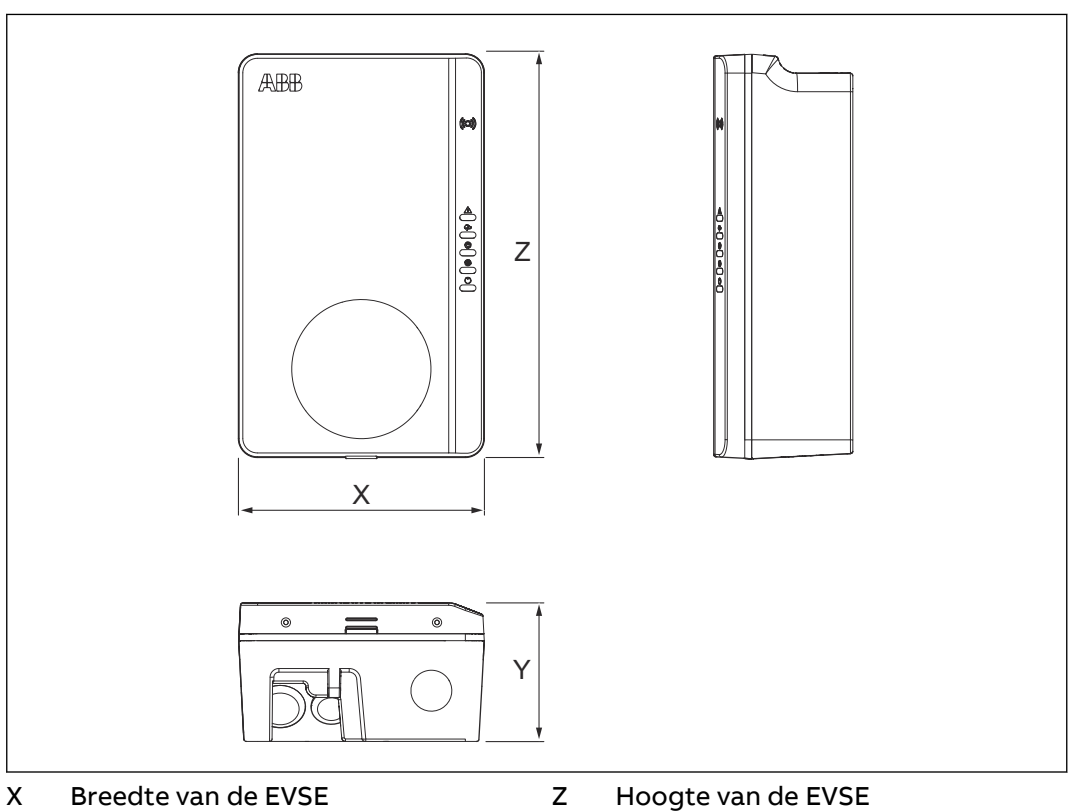

Y Diepte van de EVSE

| Parameter | Specificatie [mm] |
|-----------|-------------------|
| X         | 195               |
| Y         | 110               |
| Z         | 320               |

#### 7.6.3

#### Ruimtevereisten voor installatie

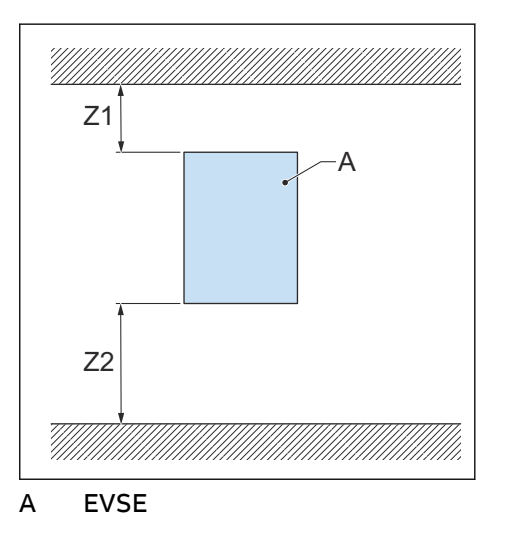

| Parameter                | Specificatie |           |
|--------------------------|--------------|-----------|
|                          | [mm]         | [in]      |
| Z1                       | > 200        | > 8       |
| Z2 (gebruik binnenshuis) | 450 tot 1200 | 18 tot 48 |
| Z2 (gebruik buitenshuis) | 600 tot 1200 | 24 tot 48 |

# 7.7 Specificaties AC-ingang

#### 7.7.1 Algemene specificaties

| Parameter              | Specificatie                                       |
|------------------------|----------------------------------------------------|
| Aardingssystemen       | IT                                                 |
|                        | TT                                                 |
|                        | TN-S                                               |
|                        | TN-C-S                                             |
| Frequentie             | 50 Hz of 60 Hz                                     |
| Overspanningscategorie | Categorie III                                      |
| Beveiliging            | Overstroom                                         |
|                        | Overspanning                                       |
|                        | Onderspanning                                      |
|                        | Aardfout, inclusief DC-lekbeveiliging <sup>3</sup> |
|                        | Geïntegreerde overspanningsbeveiliging             |

### 7.7.2 Specificaties AC-ingang (IEC-portfolio)

| Parameter                        | Specificatie                                    |
|----------------------------------|-------------------------------------------------|
| Aansluiting AC-ingangsstroom     | 1-fasig of 3-fasig                              |
| Ingangsspanning (1-fasig)        | 230 VAC                                         |
| Ingangsspanning (3-fasig)        | 400 VAC                                         |
| Stand-by stroomverbruik          | 4,6 W                                           |
| Aardingsfoutbeveiliging          | 30 mA AC, 6 mA DC                               |
| Maximumingangsvermogen (1-fasig) | 3,7 kW (16 A)                                   |
|                                  | 7,4 kW (32 A)                                   |
| Maximumingangsvermogen (3-fasig) | 11 kW (16 A)                                    |
|                                  | 22 kW (32 A)                                    |
|                                  | 0,25-5 (32) A voor MID-gecertificeerde modellen |

<sup>&</sup>lt;sup>3</sup> Uitsluitend voor EVSE's in de IEC-portfolio

#### 7.7.3 Specificaties AC-ingang (UL-portfolio)

| Parameter                    | Specificatie          |
|------------------------------|-----------------------|
| Aansluiting AC-ingangsstroom | 240 VAC               |
| Stand-by stroomverbruik      | 3,6 W                 |
| Aardingsfoutbeveiliging      | interne 20 mA AC CCID |

# 7.8 Specificaties AC-uitgang

#### 7.8.1 Specificaties AC-uitgang (IEC-portfolio)

| Parameter                                     | Specificatie                                                                                                    |
|-----------------------------------------------|----------------------------------------------------------------------------------------------------|
| AC-uitgangsspanningsbereik (1-fasig)          | 230 VAC                                                                                                    |
| AC-uitgangsspanningsbereik (3-fasig)          | 400 VAC                                                                                                    |
| Aansluiting standaard                         | <ul> <li>Type 2 kabel</li> <li>Type 2 contactdoos</li> <li>Type 2 contactdoos met klep</li> <li>Volgens IEC 62196-1, IEC 62196-2</li> </ul> |
| Stroom voor MID-gecertificeerde model-<br>len | 0,25-5(32) A                                                                                                    |

#### 7.8.2 Specificaties AC-uitgang (UL-portfolio)

| Parameter                  | Specificatie                   |
|----------------------------|--------------------------------|
| AC-uitgangsspanningsbereik | 240 VAC (1-fasig)              |
| Aansluiting standaard      | Type 1 kabel volgens SAE J1772 |

### 7.9 Reinigingsspecificaties

| Parameter                | Specificatie            |
|--------------------------|-------------------------|
| Reinigingsmiddel         | pH-waarde tussen 6 en 8 |
| Niet-schurend hulpmiddel | Niet-geweven nylon doek |

Technische gegevens

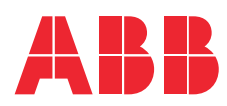